See discussions, stats, and author profiles for this publication at: https://www.researchgate.net/publication/368840250

### Share Your Soils User manual

Technical Report · December 2022

| CITATIONS<br>0 | ; F                                                                                                    | READS |                                                                                                    |
|----------------|----------------------------------------------------------------------------------------------------|-------|----------------------------------------------------------------------------------------------------|
| 14 autho       | ors, including:                                                                                                   |       |                                                                                                    |
| ٩              | Marcin Świtoniak<br>Nicolaus Copernicus University<br>123 PUBLICATIONS 748 CITATIONS<br>SEE PROFILE               |       | Cezary Kabala<br>Wrocław University of Environmental and Life Sciences<br>180 PUBLICATIONS 3,178 CITATIONS<br>SEE PROFILE |
|                | Przemysław Charzynski<br>Nicolaus Copernicus University in Toruń<br>152 PUBLICATIONS 871 CITATIONS<br>SEE PROFILE |       |                                                                                                    |
| Some of        | the authors of this publication are also working on these related projects:                                       |       |                                                                                                    |
| Project        | Soil cover evolution in the surroundings of drained lakes View project                                            |       |                                                                                                    |

All content following this page was uploaded by Przemyslaw Charzynski on 28 February 2023.

Types of soil cover structure in the young glacial landscape View project

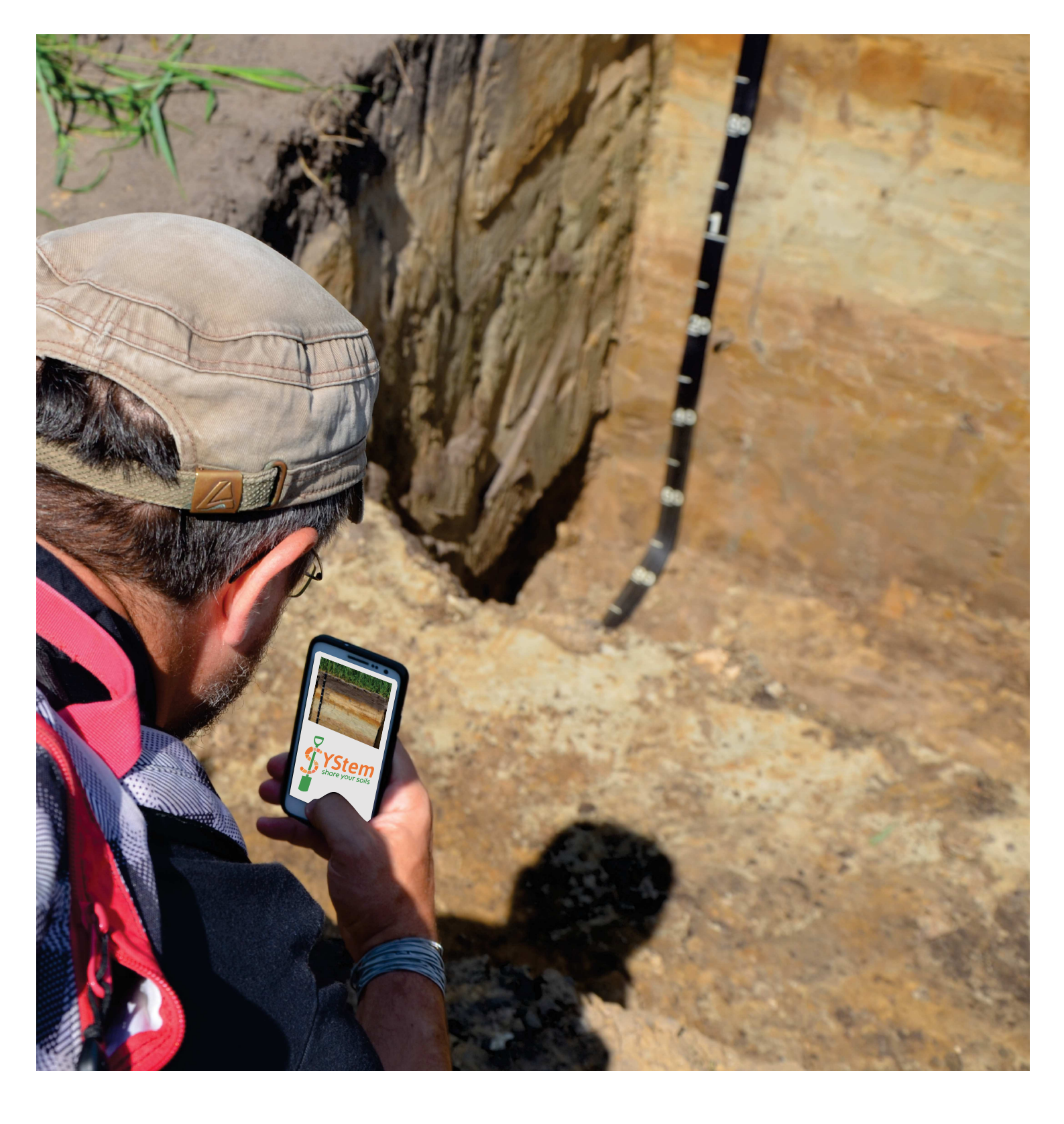

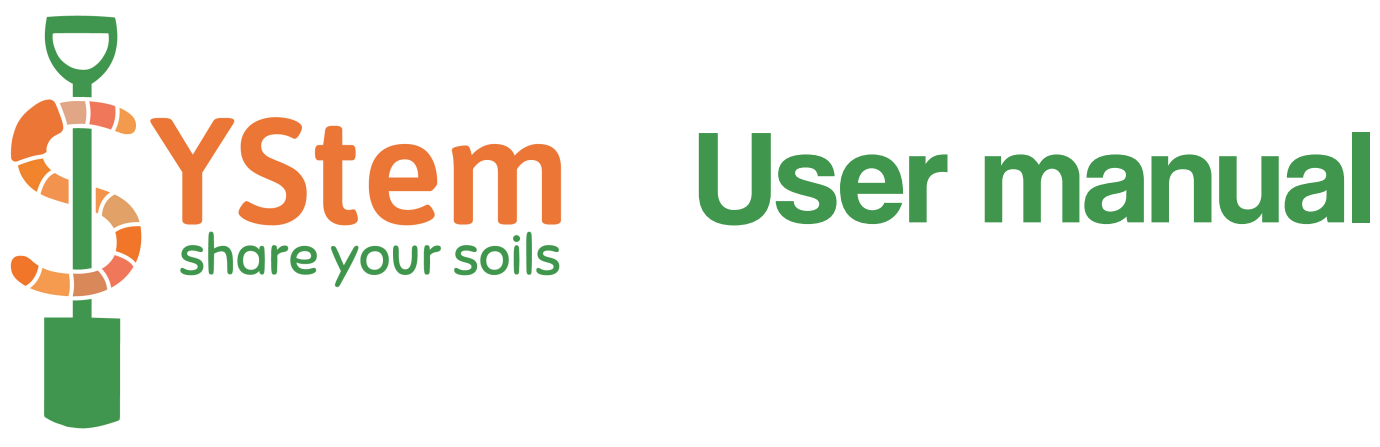

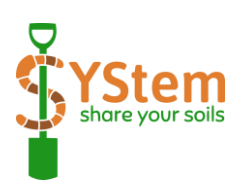

## SHARE YOUR SOILS

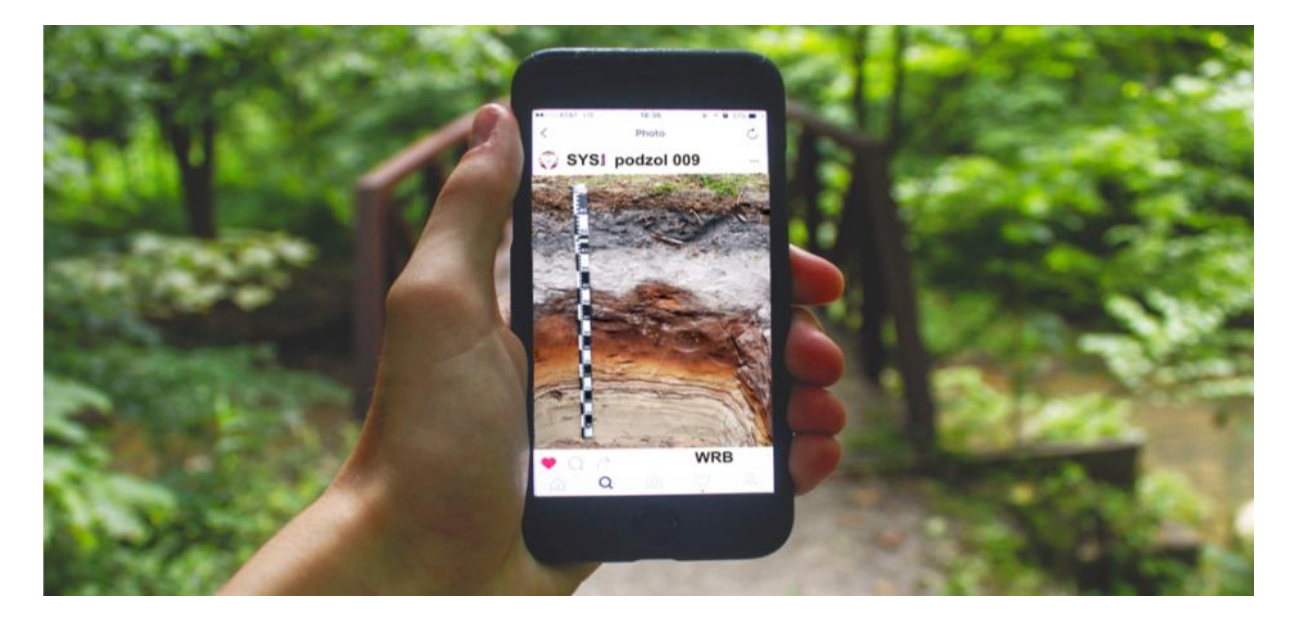

### USER MANUAL

Authors:

Marcin Świtoniak, Cezary Kabała, Przemysław Charzyński, Gian Franco Capra, Szabolcs Czigány, Manuel Pulido-Fernández, Antonio Ganga, Bartłomiej Glina, Łukasz Mendyk, Tibor József Novák, Vít Penížek, Endla Reintam, Blaž Repe, Marcin Sykuła, Ilze Vircava

Co-funded by

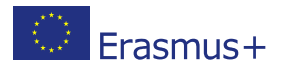

Project: SHARE YOUR SOILS ERASMUS+ Programme STRATEGIC PARTNERSHIPS 2019-1-PL01-KA203-065101

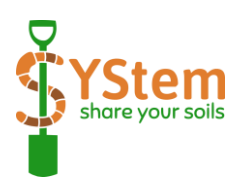

### List of contents

| 1. Introduction                                               | 3  |
|---------------------------------------------------------------|----|
| 2. Who is SYStem dedicated to?                                | 3  |
| 3. Aims of the SYStem application / platform?                 | 4  |
| 4. Minimal requirements                                       | 4  |
| 5. How to get started with the SYStem application / platform? | 4  |
| 6. Registration                                               | 5  |
| 7. Main User Panel (dashboard)                                | 6  |
| 8. User profile and account settings                          | 7  |
| 9. Uploading soil entries                                     | 9  |
| 10. Soil discussions and collecting points                    | 14 |
| 11. Categories of development, ranks and badges               | 19 |
| 12. Soil profiles database – Soil digger                      | 24 |
| 13. Authors with affiliation                                  | 26 |
| APPENDIX 1 – Allocation of RSGs and qualifiers to             |    |
| categories of development – table                             | 28 |
| APPENDIX 2 – glossary                                         | 37 |

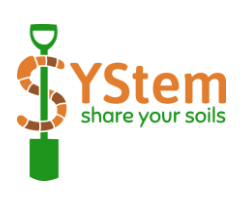

### 1. Introduction

The internet platform Share Your Soils (SYStem) was created as the world's first social edutainment medium dedicated to the description and categorisation of soils according to the international WRB classification. The platform represents an innovative teaching tool that helps teachers at high school and universities as well as environmental researchers and practitioners. The main tool developed within the project is a mobile and a web application to send photos of soil profiles with a description, a geolocation and a classification proposal. Users have the possibility to exchange and share their knowledge and help less experienced colleagues by commenting and suggesting soil genesis and classification.

Join in, share your soils, discuss their origin and systematic position, collect points in different categories and have fun learning soil classification!

More about the SYStem project: <u>https://sites.google.com/site/shareyoursoils</u>

### 2. Who is SYStem dedicated to?

The online platform and application are dedicated to all people who need to classify soils - both for scientific and didactic purposes, e.g., students of environmental, agricultural, geographic and soil sciences and young (not only young!) researchers all over the world. In addition to being able to submit their "own" soil profile and participate in discussions about its classification, users have the opportunity to earn points, develop levels and badges - thanks to which learning takes place in a friendly, attractive environment for young people!

If you like exploring the environment, digging up soils and learning how to interpret their properties from a classification point of view (or how to "read" and "understand" soil names!), then you have come to the right place!

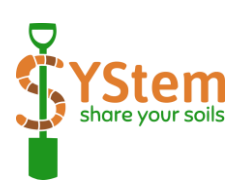

### 3. Aims of the SYStem application / platform?

- building a community interested in soil testing and classification;

- communicating one of the most widely used global classification systems - the World Reference Base for Soil Resources (WRB);

- sharing soil data - examples of specific soil profiles from all over the world!

### 4. Minimum requirements

- personal computer (very basic – e.g., RAM 8GB, CPU speed 1.1 GHz) with the any web browser of your choice (internet based platform) or

- mobile phone with Android operating system (mobile application).

# 5. How to get started with the SYStem application / platform?

- visit the website: https://shareyoursoils.umk.pl/

or download the application from the website and install it on your mobile phone:

https://sites.google.com/site/shareyoursoils

- create an account;

- send soil profiles (**soil entries**), comments, have **soil discussions**, learn soil classification, dig into the soil database;
- collect points in twelve categories of development and get badges!

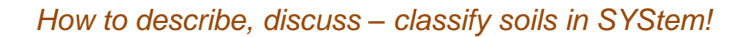

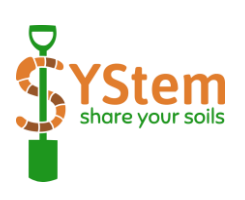

### 6. Registration

- click on the "Join for free" button in the upper right corner and enter basic information:

- login text field, unique and required;
- email address text field, required (verification of email address);
- password password field, required;
- last name text field, required;
- first name text field, required;
- affiliation text field, e.g., university or other institution;
- biography text field, if you want to tell other users about yourself
- country a text field;
- avatar a graphic file;

You will also be asked to confirm:

• consent to the publication of the profile;

• agree to the rules – required in the check box (and listed Appendix 1 at the end of this guide), required;

• acknowledgement that you have read the rules - listed in the checkbox (and in Appendix 2 at the end of this manual), required;

After registration, you become a **user**!

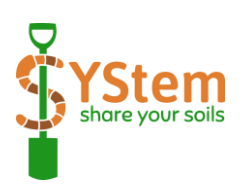

### 7. Main User Panel (dashboard)

Most of the basic activities of any **user** start with the control panel – the **dashboard**. The transition to the dashboard is usually done by clicking on your name in the upper left corner **(Fig. 1)**.

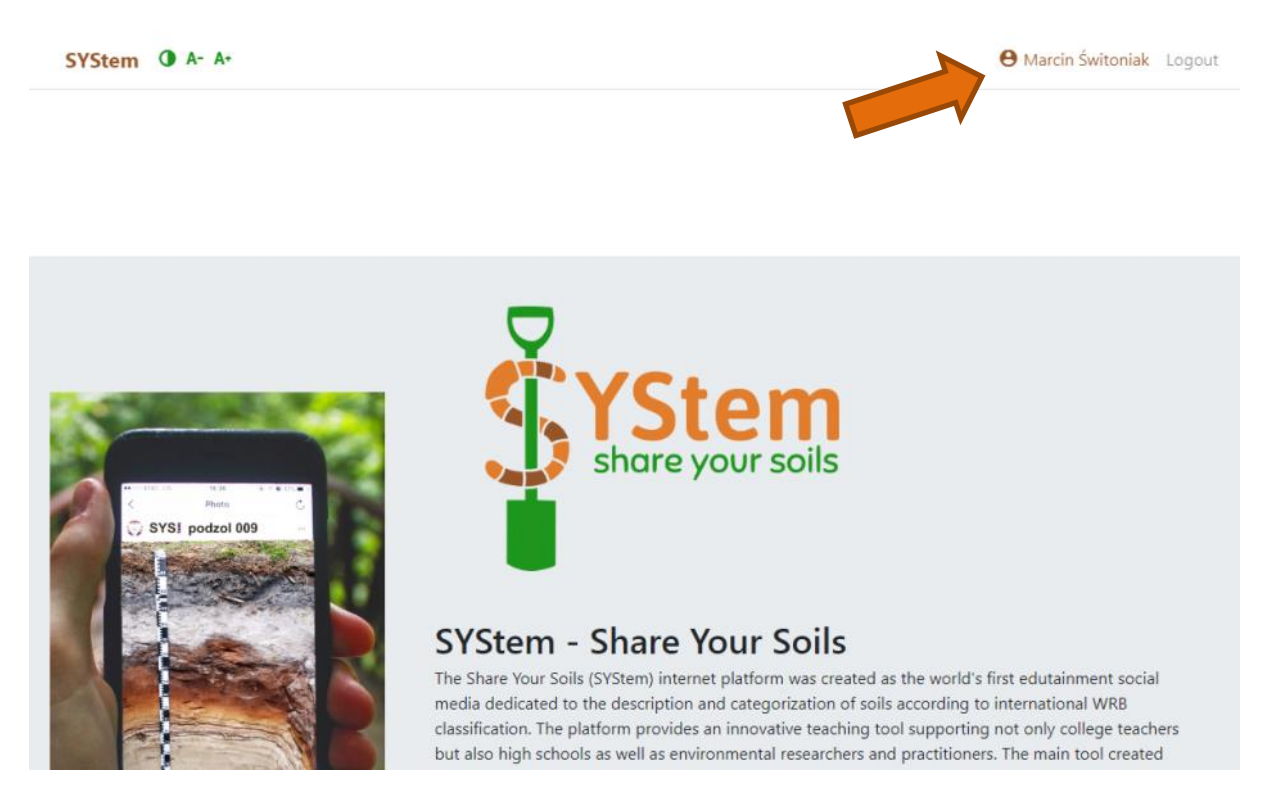

Figure 1. Clicking on your name takes you to the Dashboard

Within the **dashboard**, there are six "buttons" that allow you to perform the moist important actions **(Fig. 2)**:

- view Your profile (chapter 8);
- view Your Account Settings (chapter 8);
- Add new soil upload soil profile area soil entries (chapter 9);
- go to the Soil discussions (chapter 10);
- view information About the project;
- go to Soil digger database (chapter 12).

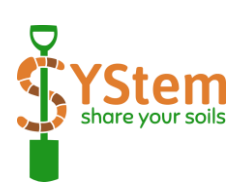

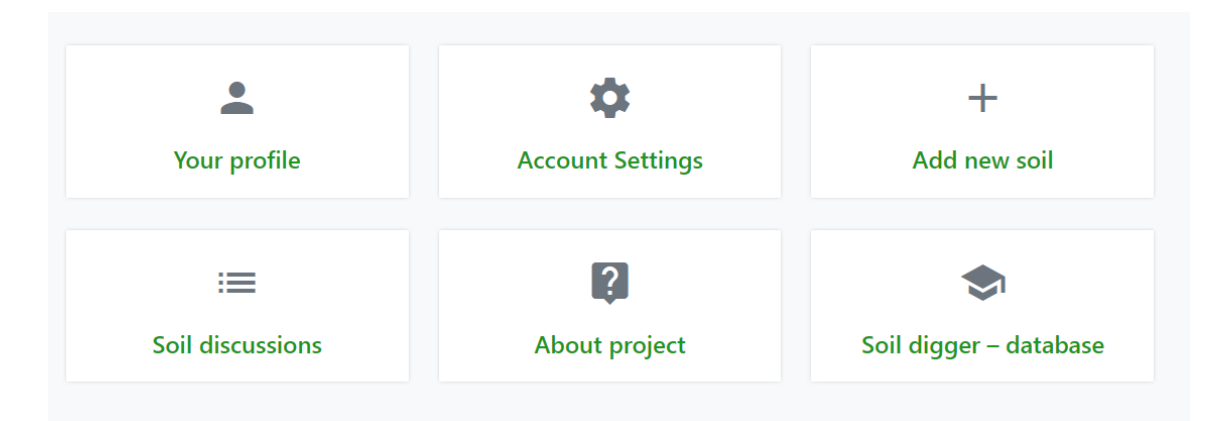

Figure 2. Main actions in Dashboard

### 8. User profile and account settings

Each of the **users** has their own unique profile which consisting of **(Fig. 3)**:

- a) Name (e.g., first name, last name, nickname);
- b) Avatar (optional);
- c) Badges;
- d) Biography;
- e) Statistics;
- f) Ranks (and points) in specific categories of development.

The **user profile** is visible to all **users** - they can be searched through the **Users list** button **(g)** in the bottom panel of the page.

The personal data (name, photo in avatar or biography) do not have to be a "real" and can be changed by the user in **account settings** section. Entering real data (and a real photo in avatar) can be useful for people building their social network (outside the application) in the soil research community.

**Statistics** show how active the user is in the application - how many soil entries he/she has added, how many soil entries commented and how many comments he /she has made in total. One of the main goals of every user is to **collect points**. Points can be earned by creating soil entries and commenting on them or by commenting the soil entries of other users. Points can be earned in 12 different **categories of development** (*Organic materials, Anthropos*, etc.). The number of points determines the user's rank in each category (pre-novice 0-9 points, novice 10-

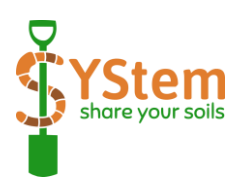

29 points, trainee 30-49 points, adept 50-99 points, specialist 100-199 points, master 200 and more). Combining ranks in different **categories of development**, allows you to receive special **badges**. For example, the badge *Aquartifitialist* means that the user has a specialist rank (or higher) in the categories *Anthropos* and *Water&Redox*.

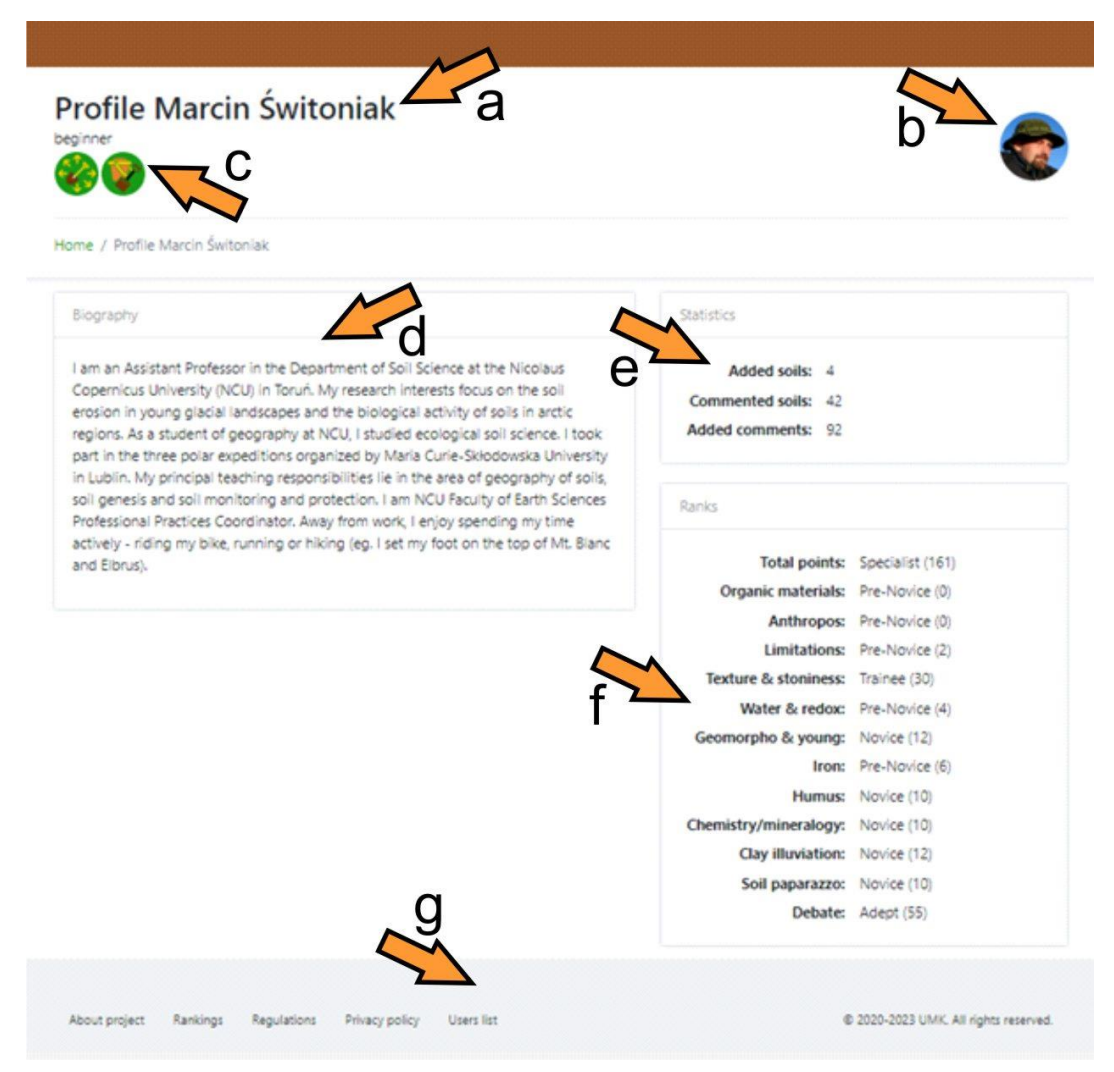

Figure 3. User profile

In the **account settings** section **(Fig. 2)**, **user** can change their personal data – login, e-mail, biography, avatar photo, etc. The **user** can also mark which types of notifications about new soil entries or comments interest him/her.

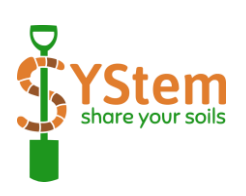

### 9. Uploading soil entries

One of the main activities of all **users** is the **submission of soil profiles** with their descriptions and proposed classification positions (according to WRB classification system). All elements related to the description of one soil are referred to as **soil entry**. The **user** who enters a **soil entry** is called the **author** of that **soil entry**. To insert a new **soil entry**, go to your **dashboard** or **Soil discussions** section and press the **Add new soils** button (**Fig. 2**).

The form for entering a new **soil entry (Fig. 4)** contains general data for the whole soil profile; and detailed information about morphology of individual soil horizons.

#### General information on the soil profile

The **soil profile photo (a)** should be taken in such a way that all genetic horizons of the soil are clearly visible. Portrait orientation is preferred. There should also be a tape measure on the wall of the profile to determine the depth of occurrence of individual genetic horizons. The **environment photo (b)** is taken in such a way that all important characteristics of the environment that may influence the current development of soil processes can be seen. Orientation to the landscape is preferred.

**Full WRB name of soil (c)** should be entered descriptively by the user - exactly as it corresponds to the rules for naming soils in the WRB (e.g., Albic Endostagnic Luvisol (Anoloamic, Endoclayic, Cutanic, Ochric). In addition to the descriptive **full WRB name of the soil**, the **author** of the entry also selects the corresponding **Reference Soil Group (d)** and **Qualifiers (e)** from the drop-down lists. These lists contain an up-to-date list of all possible RSG (32) and qualifiers (284) applicable in the WRB. In the case of a subqualifier (e.g., Anoloamic) the author selects the appropriate qualifier from the list (in this case - Loamic). At the stage of entering a **soil entry**, it is of course possible that the name of the **soil entry**) - it will then be corrected during the **soil discussion** led by the **moderator** and other **users**. It is important to note that only the **user** who is the first (on the stage of creating **soil entry** or **soil discussion**) to suggest the correct RSG and qualifier(s) will receive points for doing so.

**Place (f)** - name of the place where the soil profile is located. It can be from a town, village, region, etc.

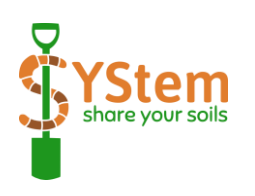

| Add new soil                           |                           |                    |                |                        |
|----------------------------------------|---------------------------|--------------------|----------------|------------------------|
| Home / Soil discussions / Add new soil |                           |                    |                |                        |
| Soil profile                           | 4                         | $\sim$             |                |                        |
|                                        | L L                       | Surroundings photo |                |                        |
| Choose file                            | Browse                    | Choose file        |                | Browse                 |
| Full WRB name of soil                  | 1                         |                    |                |                        |
|                                        | C                         |                    |                | 0                      |
| Reference Soil Group                   | M                         | 2                  |                |                        |
| wybierz                                |                           | d                  |                |                        |
| Qualifiers                             | 7                         |                    |                |                        |
| wybierz                                | 9                         |                    |                |                        |
| Location                               | M                         |                    |                | $\sim$                 |
|                                        | f f                       | $\sim$             | ŀ              |                        |
| Localization                           | 0                         |                    |                | • u                    |
| General description                    | •                         |                    |                |                        |
|                                        |                           |                    |                |                        |
|                                        |                           |                    |                |                        |
|                                        |                           |                    |                |                        |
| Morphology (soil horizons)             |                           |                    |                |                        |
|                                        |                           |                    |                | <b>-</b> V             |
| Add new soil horizon                   |                           |                    | u              |                        |
| -                                      |                           |                    |                |                        |
|                                        |                           |                    |                | Save Send              |
|                                        |                           |                    |                |                        |
|                                        |                           |                    |                |                        |
|                                        |                           |                    |                |                        |
|                                        |                           |                    |                |                        |
| About project Rankings Regulations     | Privacy policy Users list |                    | © 2020 2023 UM | C All rights reserved. |

Figure 4. Description of the soil - creating the soil entry

**Localization (g)** - geographical coordinates in latitude and longitude as decimal fractions of a degree (DD). This format is used in many geographic information systems (GIS), web mapping applications such as OpenStreetMap, Google Maps and GPS devices. The localization of the soil profile can also be marked directly via Google Maps - by opening it with the **map icon (h)**.

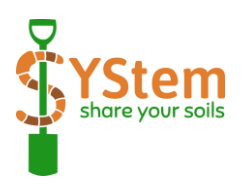

**General description (i)** - here you can (and should) specify all information relevant to the origin of the soil - e.g., type of parent material, description of the topography of the area, the particular conditions of soil development.

#### Detailed data on soil horizons

To start entering detailed soil horizon data, click on the **Add new soil horizon** button **(Fig. 4 - j)**. For each horizon (and layer) a set of characteristics should be entered which are necessary for the correct classification of the soil **(Fig. 5)**:

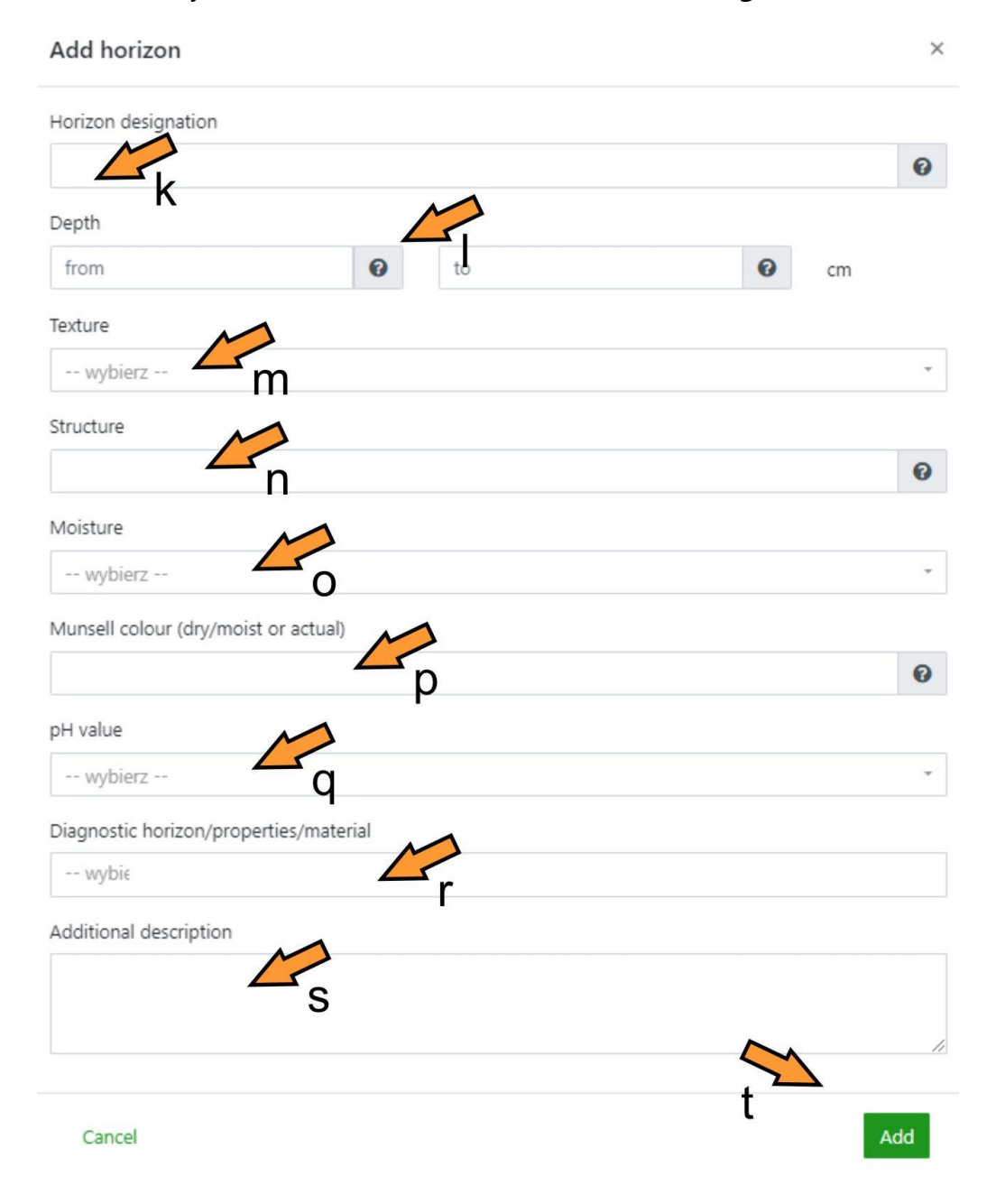

Figure 5. Horizon description – creating the soil entry

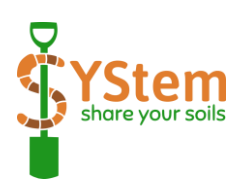

**Horizon designations (k)** - consists of an upper letter (master symbol), followed in most cases by one or more lowercase letters (suffixes) – e.g., Ap in case of humus horizon modified by cultivation (e.g., ploughing) or Bt in case of *argic horizon*.

**Depth (I)** - depth (cm) of occurrence of the upper and lower boundaries (limits) of the described horizon.

**Texture (m)** - soil texture class selected from drop-down list (e.g., sandy loam, loam or silty clay) refers to the proportion of sand, silt and clay fractions that make up the mineral material of the soil.

**Structure (n)** - the way in which soil particles combine to form aggregates (or peds). The grade (weak, moderate, strong), type (granular, platy, prismatic, rock, wedge-shaped, cloddy, stratified, single grain, massive, porous massive, angular blocky, angular and subangular blocky, subangular blocky, worm casts, lenticular, flat-edged, pseudosand, pseudosilt) and size (very fine, fine, medium, coarse, very coarse, extremely coarse, mixed of previous sizes) should be specified by the author. NOTE: Please to not use the word "structure" at the end of the description e.g., "strong granular structure", as it is automatically added by the application

**Moisture (o)** – water content, selected from drop-down list (from very dry to very wet).

**Munsell colour (p)** – designation with hue, value and chroma (e.g., 10YR 4/5). If author only has actual colour in the field, only one notation is given. If dry and moist values are available, two notations should be given: first dry –and second wet (e.g., 10YR 4/5; 10YR 2/5).

**pH value (q)** – measured in the field with the colorimetric or potentiometric method, chosen from drop-down list (from less than 2 to more than 9).

**Diagnostic horizon/properties/material (r)** - selected from drop-down list, which containsan up-to-date list of these diagnostic elements in according to the WRB.

**Additional description (s)** - all essential, diagnostic features of the soil material recorded in a descriptive form.

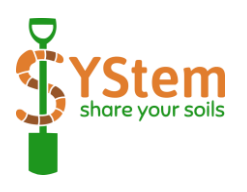

After entering all the elements of the genetic horizon description, you can finish editing (press **Add** button **(t)**) and move on to the description of the next genetic horizon **(Fig. 4 - j).** 

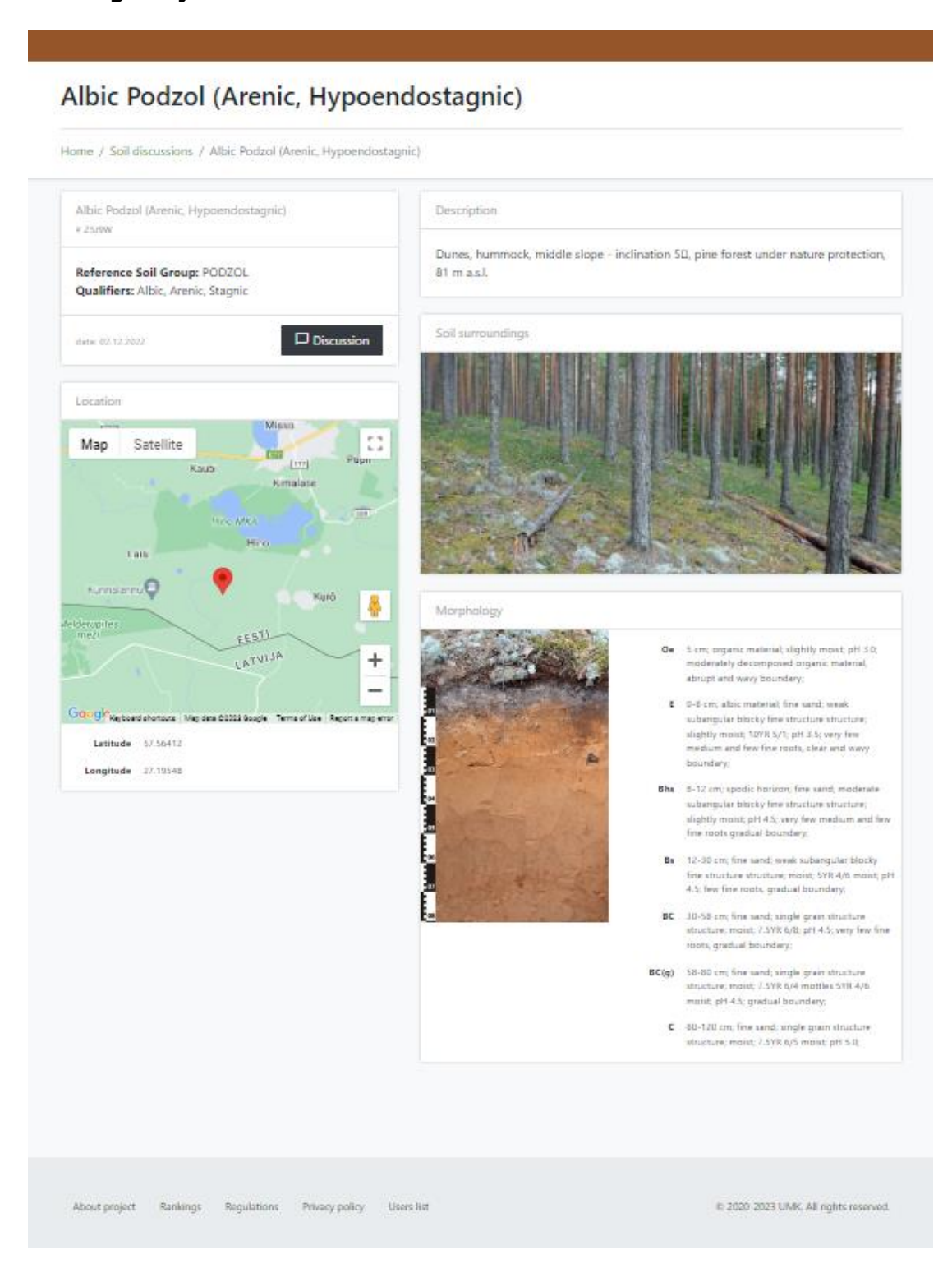

Figure 6. Example of a soil entry with all description elements after being accepted for soil discussion

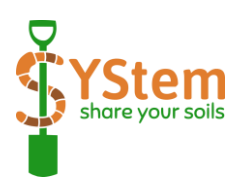

When the entire soil description is ready, **author** can save the **soil entry** for further editing by pressing the **Save** button **(u)** or send it to the **moderator** for approval - **Submit** button **(v)**.

After sending by the **author**, the **moderator** approves (accepts) or rejects the **soil entry**. In case of rejection, the **moderator** gives the reason for rejection and sends it (automatically) to the **author**. The reason for rejection may be significant gaps in the description, a poor quality photo, etc. When a **soil entry** is approved by the **moderator**, it appears on the **Soil discussion** list. Then any **user** can see this soil entry (**Fig. 6**) and start a discussion about it!

### 10. Soil discussions and collecting points

All **soil entries**, after being introduced by the **author** and approved by the **moderator**, are subject to a **soil discussion**.

To start a **soil discussion**, go to the **dashboard** and press the appropriate button **(Fig. 7)**.

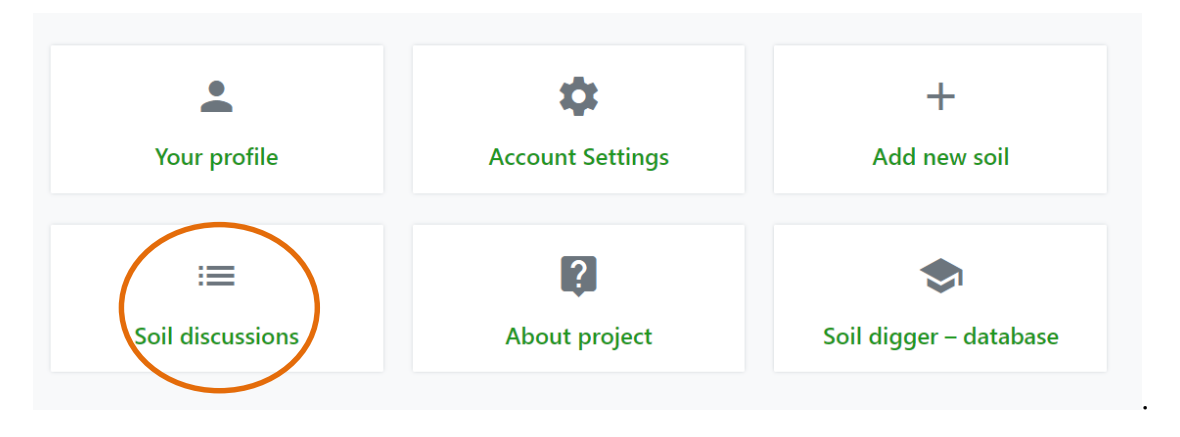

Figure 7. Soil discussion button in the dashboard

In the **soil discussion panel (Fig. 8)** you can select the soil currently under discussion:

- a) the soil entry you entered yourself (my soil),
- b) soils that have already been commented on,
- c) all soil entries currently under discussion.

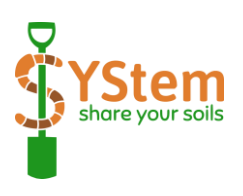

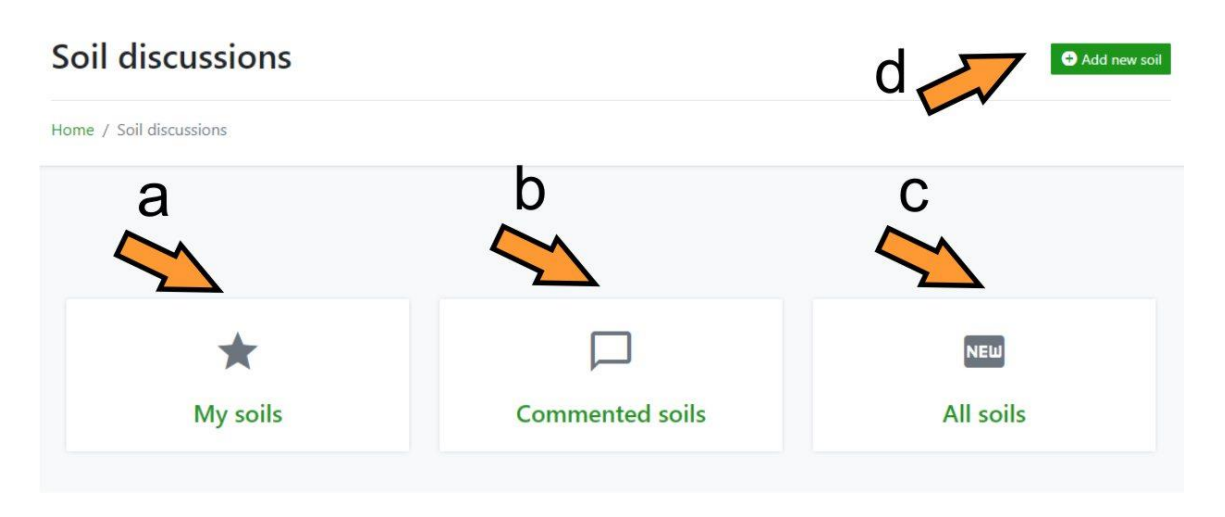

Figure 8. Soil discussion panel

In this panel you can also add (upload) new **soil entries (Fig. 8 - d)** - see: Chapter 8.

After clicking on the selected button, a list of the currently active **soil discussions** appears **(Fig. 9)**. Here you can sort this list by author name, RSG or date of upload **(a)** and select a **soil entry** for further discussion. On the left side you can see general information **(b)** about spepcific **soil entries**: the soil name suggested by the **author**, the date of their addition and the name of the author of the **soil entry** (from this level you can acces the **author profile**). On the right side there is an individual, five-character soil entry code (a so-called short code, e.g. # AAB76) and buttons that allow you to switch to the **soil entry** description view or to the **soil discussion**.

Once you are familiar with the **soil entry** data, you can deal with the name of the soil i.e. choosing the correct RSG and soil qualifiers if the **author's** suggested name of the soil does not seem appropriate.

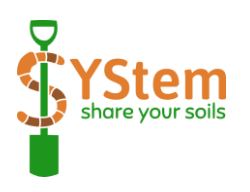

Soil discussions:

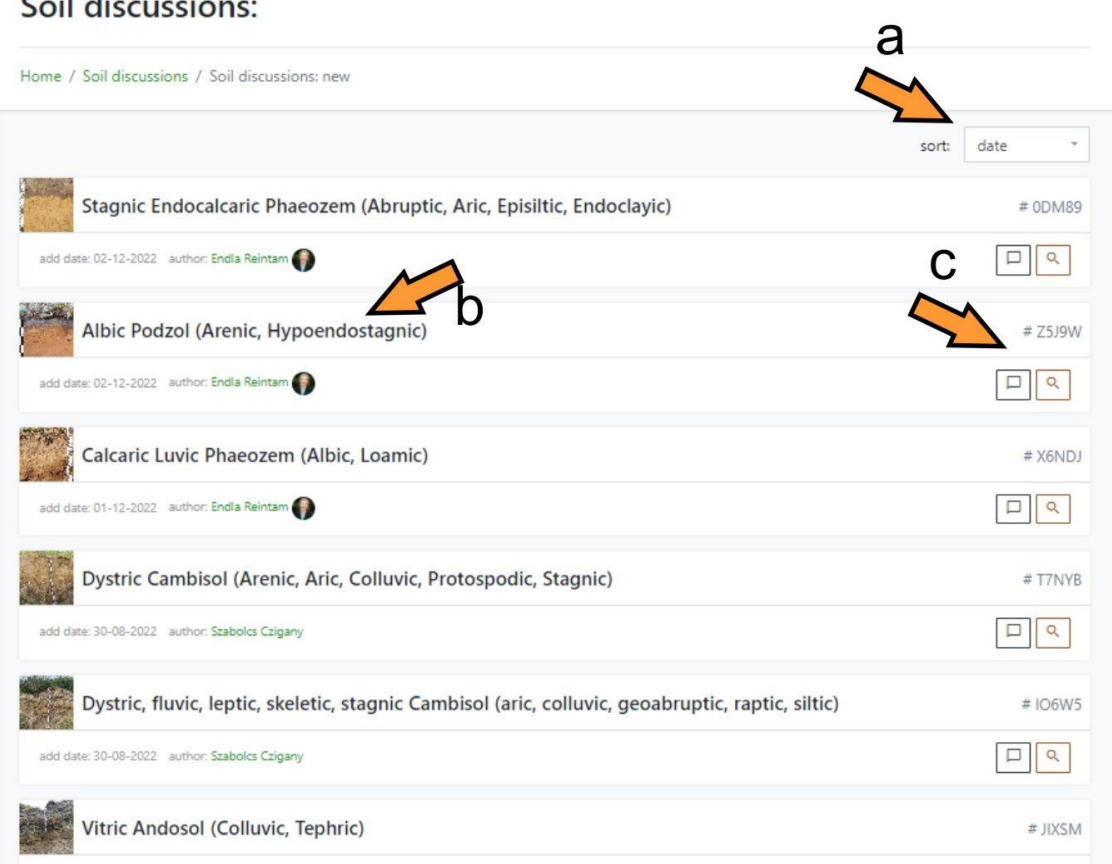

Figure 9. Soil discussion list

During soil discussions, all users may submit proposals to change the classification of soils by suggesting changes to the name of the Soil Reference Group or to individual qualifiers. Each proposed change should be supported by an interpretation of the description of the soil under discussion. Users propose changes by entering comments and selecting appropriate RSGs or qualifiers from drop-down lists. Only one change (one RSG + one qualifier) can be proposed in one comment, but during the soil discussion each user can propose an unlimited number of changes (in separate comments).

The **soil discussion** is supervised and encouraged by a **moderator**. He/she guides the participants of the discussion on different topics relevant to the soil classification. When the **moderator** decides that all important statements on changing the soil name have already appeared in the debate - he/she decides to close the soil discussion. At this stage, the moderator enters the correct, fiznal name of the soil

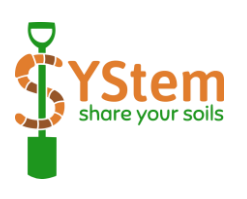

into the application. Then the users participating in the discussion receive points on their account - 10 points for the correctly given name of the Soil Reference Group, 2 points for the correctly proposed qualifier. These points are divided into one of 10 **categories of development** (see **Table 1** – appendix 1). Note - only the **user** who first suggested the correct element of the name will receive points! The **moderator** can also award 5 points to the person who contributed the most to the discussion (in the *Debate* category). The **author** of the **soil entry** will also receive 5 points for the photo of the soil profile (*Soil paparazzo* category). It should be remembered that points for RSG and qualifiers are only calculated automatically by application after the end of the discussion if the **author** when entering the name of the soil and the **users** in the **soil discussion** not only suggest the elements of the soil name (**Fig. 10**) in the descriptive part of comments (**a**), but also select them from the drop-down lists (**b**).

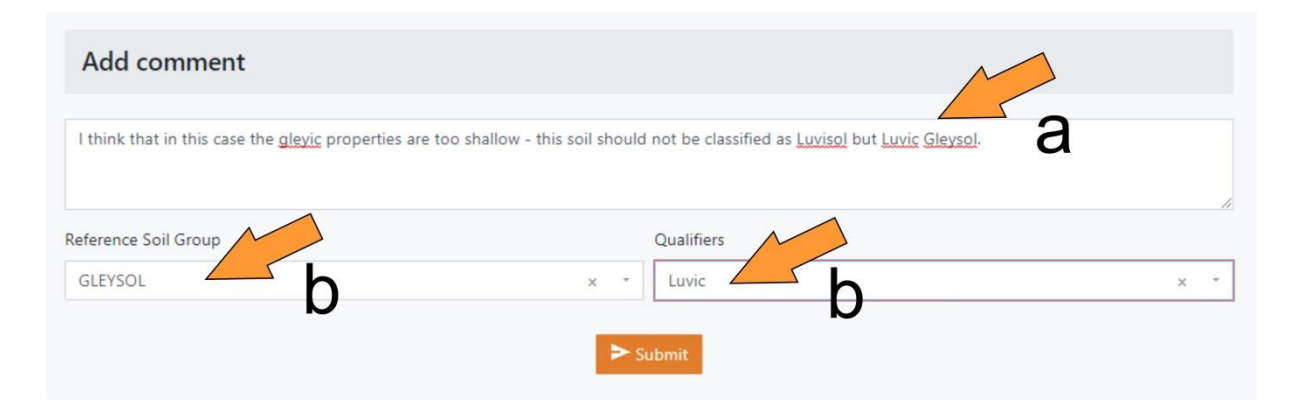

# Figure 10. Comment – changes in name are shown in the window of description (a) and by selecting RSGs and/or qualifiers from the drop-down lists (b)

#### **EXAMPLE DISCUSSION**

**User One** is the **author** of **soil entry** with the proposed descriptive name: **Katogleyic PHAEOZEM (Pantosiltic, Aric, Pachic)**. The author has chosen the following parts of the name when entering the soil entry: **PHAEOZEM**, **Gleyic, Siltic, Aric, Pachic**.

In the soil description you will find information: Soil formed from fluvioglacial sandy deposits with high influence of groundwater. Arable farming. Almost flat terrain with peatland in the south. Two horizons were distinguished with the following characteristics:

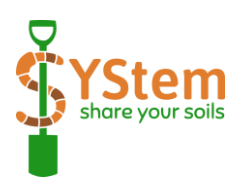

- Ap 0-30 cm; loamy sand; weak fine subangular structure; slightly moist; 10YR 4/2; 10YR 3/2; pH 5.5; ploughed horizon;
- Cr 30-150 cm; *gleyic properties*; sand; single grain structure; moist; 5Y 7/2; 5Y 6/2; pH 5.5;

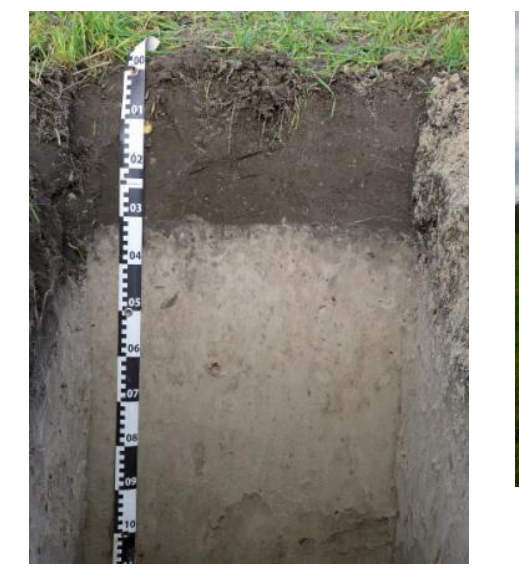

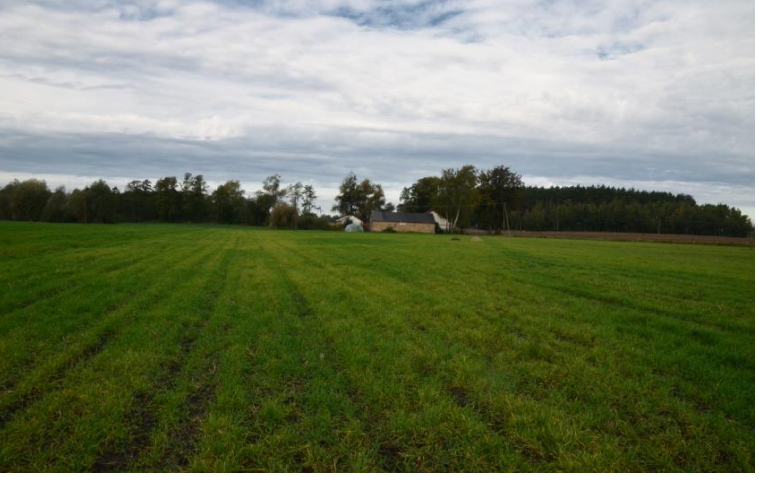

Figure 11. Photo of soil profile an surrounding – example discussion

Comment from **User 2**: *"The gleyic properties are very shallow (high influence of ground water) – so the soil should be reclassified as* **GLEYSOL***"*. User 2 also selected **GLEYSOL** from the drop-down list;

Comment from **User 3**: *"Agree, it should be classified as* **GLEYSOL**" - and **GLEYSOL** has been selected from the drop-down list;

Comment from **User 2**: "I disagree with using of **Pachic** qualifier. It can be seen from the soil morphology that the humus horizon is shallower than 50 cm. Instead of this **Humic** qualifier would be fine! (I think that average organic carbon content from 0 to 50 cm is at least 1%)" – and selected **Humic** from drop-down list.

Comment from **User 1 (author)**: "Yes, the organic carbon content was more than 2% at the depth from 0 to 30 cm (averaged to 50 cm - higher than 1%), so **Humic** is good".

Comment from **User 2**: "And of course humus horizon fulfils criteria of the mollic horizon – **Mollic** qualifier is needed!" – and **Mollic** has been selected from the drop-down list.

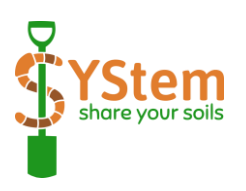

**Moderator** comment: "What do you think of qualifier connected with texture? Is it okay?"

**User 1 (author)** comment: "Sorry, my mistake – it should be **Arenic** (sand) not **Siltic**". – and **Arenic** was selected from the drop-down list.

**Moderator** comment: "I think there is still a qualifier missing that express the base saturation of the soil? Do you have any idea which one?"

Since no one responded to this question for many days, the moderator decided to end this soil discussion.

**Moderator** comment: "The qualifier **Aric** is correct – this soil looks like it has been ploughed, the only qualifier we missed is **Eutric**. The soil pH values indicate that its addition is necessary here".

Moderator decision: "The final full nameof the soil according to WRB 2022 is: **Eutric** Mollic GLEYSOL (Arenic, Aric, Humic)."

At the end of the discussion, points were allocated to the users:

- User 1 (author) 2 points for Aric in the <u>Anthropos</u> category, 2 points for Arenic in the <u>Texture & Stoniness</u> category and 5 points for soil profile photo in the <u>Soil Paparazzo</u> category;
- User 2 10 points for GLEYSOL in the <u>Water & Redox</u> category, 4 points for Mollic and Humic in the <u>Humus</u> category, 5 points for best comment(moderator decision) in the <u>Debate</u> category;
- **User 3 no points**, the proposal of **GLEYSOL** was repeated after User 2.

### 11. Categories of development, ranks and badges

### **CATEGORIES OF DEVELOPMENT**

Earning points is not the only gamification element of the app. To enable and encourage participation in **soil discussions** (and thus develop users' skills as a soil classifiers!), the points earned by users are divided into 14 **categories of development.** Twelve of these are associated with correctly proposed RSGs and qualifiers:

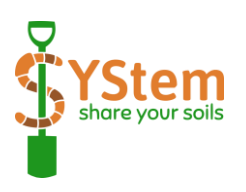

<u>Organic materials</u> - the category includes organic soils (HISTOSOLS) and qualifiers related to the properties of organic horizons (e.g., Hemic, Histic, Folic, Murshic). There are also qualifiers describing the activity of edaphone - plants and soil animals (e.g. ,Arenicolic, Biocrustic, Isopteric) or the specific combination of organic material with mineral components of soils (e.g., Mineralic, Skeletohistic).

#### <u>Anthropos</u> – class

of soils (ANTHROSOLS and TECHNOSOLS) or horizons, features or materials (e.g., Anthric, Archaic, Ekranic, Mahic, Spolic) that have been created or strongly influenced by humans. Qualifiers expressing high anthropic pressure in the environment of the classified soils are also found here (e.g., Drainic, Escalic).

<u>Limitations</u> – group of soils (CRYOSOLS, LEPTOSOLS, SOLONETZ, SOLONCHACKS) and materials or soil properties (e.g., Cryic, Duric, Evapocrustic, Glacic, Leptic) that significantly limit biological activity – like shallow ice, rocks, salts.

<u>Texture & Stoniness</u> – category with soils highly determined by texture (VERTISOLS, PLANOSOLS, ARENOSOLS) and qualifiers expressing texture classes (e.g., Arenic, Loamic, Clayic, Siltic) or content of coarse fragments (e.g. Skeletic).

<u>Water & Redox</u> – all elements of the designation of soils that are due to result from high influence of water – groundwater (e.g., GLEYSOLS, Gleyic), rainwater (STAGNOSOLS, Gelistagnic, Stagnic) or even water bodies (e.g., Subaquatic, Tidalic).

<u>Iron</u> – soils with diagnostic horizons characterised by high concentration of iron compounds (e.g., PODZOLS, PLINTHOSOLS, NITISOLS and FERRALSOLS, Limonic, Tsitelic, Spodic, Plinthic, Rubic, Rustic) or zones depleted in this element (e.g., Albic).

<u>Geomorphology & Young soils</u> - soils in an early stage of development (ANDOSOLS, CAMBISOLS, FLUVISOLS, REGOSOLS) and qualifiers indicating relatively immature stage of pedogenic transformation of soil horizons (eg., Cambic, Neocambic, Brunic) or materials, or active geomorphological processes (e.g., Aeolic, Solimovic (Colluvic in previous versions of WRB), Fluvic, Nudiyermic).

<u>Humus</u> – category of RSGs or qualifiers defined by very well-developed humus horizons (CHERNOZEMS, KASTANOZEMS, PHAEOZEMS, UMBRISOLS, Mollic, Umbric, Chernic, Humic, Pachic) and qualifiers related to humus accumulation and

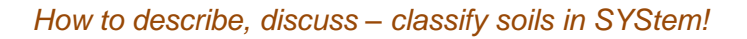

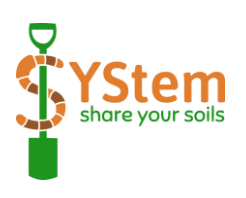

characteristics of humic horizons in general (e.g., Ochric, Carbic, Greyzemic, Nechic, Pellic).

<u>*Clay illuviation*</u> – clay-illuvial soils *of* RSGs (RETISOLS, ACRISOLS, LIXISOLS, ALISOLS, LUVISOLS) to soils with an argic horizon (e.g., Luvic, Acric, Lixic, Retic) and features indicate clay illuviation (e.g. Cutanic, Lamellic).

<u>Chemistry/mineralogy</u> – broad spectrum of soils and soil characteristics characterised by a particular mineral composition or pedogenic or lithogenic accumulation of chemical substances (e.g. CALCISOLS, GYPSISOLS, DURISOLS, Calcic, Chloridic, Dolomitic). Qualifiers expressing base saturation (e.g. Dystric, Eutric) also belong to this category.

The assignment of all RSGs and qualifiers to specific **categories of development** is shown in **Table 1 (Appendix 1)**.

In addition to the 12 **categories of development** mentioned above, which are linked to the names of the soils (RSGs or qualifiers) connected with names of soils (RSGs or qualifiers), there are two others:

<u>Soil Paparazzo</u> - each author of the photo of the soil profile of the approved soil entry receives 5 points in this category.

<u>Debater</u> – 5 points can be awarded in this **category of development** at the end of the discussion by decision of the moderator. They should go to the person who has made a particularly important contribution to the discussion of a particular soil entry.

### RANKS

Every **user** who **collects points** in certain categories climbs the "development ladder" and thus reaches higher and higher **ranks**:

Pre-Novice 0 – 9 points Novice 10 – 29 points Trainee 30 – 49 points Adept 50 – 99 points Specialist 100 – 199 points Master  $\geq$  200 points.

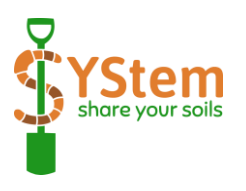

#### BADGES

Badges are awarded for achieving different ranks in different **categories of development**. They graphically show the **user's** overall level of progress in classifying groups of soils of different types.

In total there are 12 different badges to earn, divided into 3 levels:

- 4 green badges for "new" soil scientists and to encourage somewhat more advanced;
- 7 orange badges for really advanced classification skills for thematically specialised classifiers;
- 1 yellow badge for real experts!

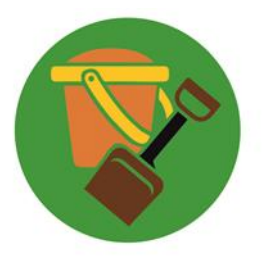

#### NEWBORN SOIL TAXONOMIST

Novice ranks in any three categories of developments (3 x 10 points).

It does not in matter in which 3 specialties you earn points in at the beginning - you need a shovel and a bucket to dig soil. Like in a sandbox 3

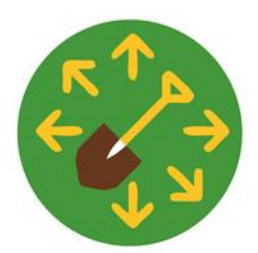

#### VERSATILE LEARNER

Novice ranks in any six categories of developments (6 x 10 points).

Maybe for beginners - but comprehensively develop their interest in soils!

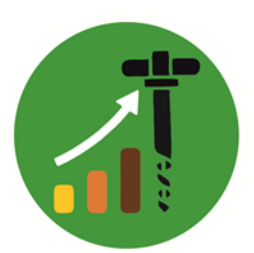

#### PROGRESSING SOIL TAXONOMIST

Trainee ranks in any three categories of development (3 x 30 points).

At least in three different thematic categories - you start to feel more confident  ${}^{\textcircled{}}_{\textcircled{}}$ 

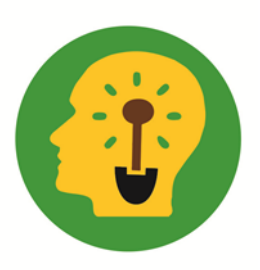

#### EXPERIENCED SOIL TAXONOMIST

Adept ranks in any three categories of developments (3 x 50 points). It seems that there are soils (or some of the characteristics you chose) that you can already rank very well at classifying 3

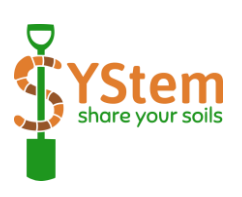

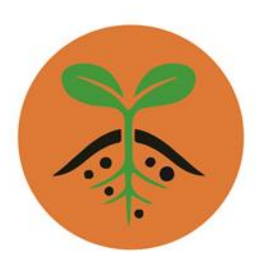

#### ORGANIC CARBON EXPERT

Specialist ranks in *Organic materials* and *Humus* (100 + 100 points).

This is something for those who like soils rich in organic carbon - in various forms. From organic soils to diagnostic humus horizons. Their hands are often full of "dirt"!

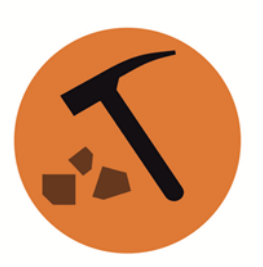

#### <u>PEDOGEOLOGIST</u>

Specialist ranks in <u>Geomorphology & Young soils</u> and <u>Texture &</u> <u>Stoniness</u> (100 + 100 points).

For someone who also likes geology and geomorphology!

#### SOIL EXTREMIST

Specialist ranks in <u>Limitations</u> and <u>Chemistry/mineralogy</u> (100 + 100 points).

Someone who likes to work with soil in harsh environmental conditions gets this badge 🐵

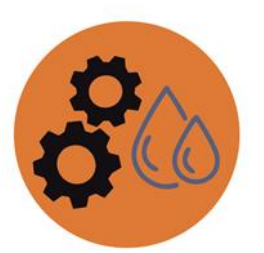

### <u>AQUARTIFICIALIST</u>

Specialist ranks in <u>Anthropos</u> and <u>Water & Redox</u> (100 + 100 points).

He is no stranger to too much water in the soil and/or artefacts - you can tell he/she probably likes them.

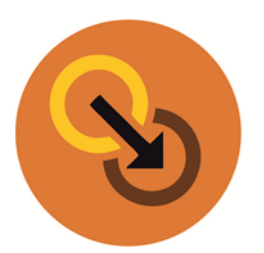

#### TRANSITIONIST

Specialist ranks in *Iron* and *Clay illuviation* (100 + 100 points).

Podzolization and lessivage are just some of the advanced processes that are no problem for this specialist when classifying soils!

#### ELOQUENT PUBLICIZER

Specialist ranks in *Soil paparazzo* and *Debate* (100 + 100 points).

A true photographer and at the same time someone who knows how to justify his classification decisions - in soil debates.

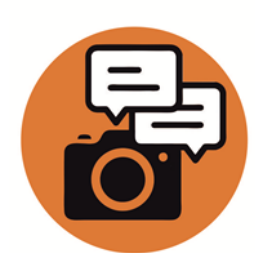

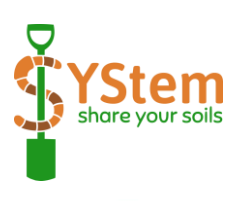

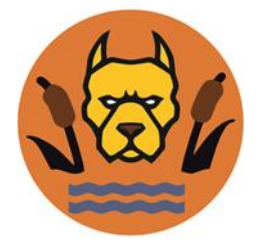

#### <u>PEATBULL</u>

Specialist ranks in Organic materials and Water & Redox (100 + 100 points).

Should you be afraid of him? Not necessarily, he/she's probably sitting somewhere in the swamp 🐵

#### MASTER OF SOIL MASTERS

Master ranks in any five categories of developments (5 x 200 points).

A badge for someone who knows soil classification so well that he/she could judge soils with his eyes closed...

The badges are visible in the user's profile (**Fig. 3 - c**) - they are also displayed in the soil discussion next to the user's avatar - so you can immediately see what experience the commentator has.

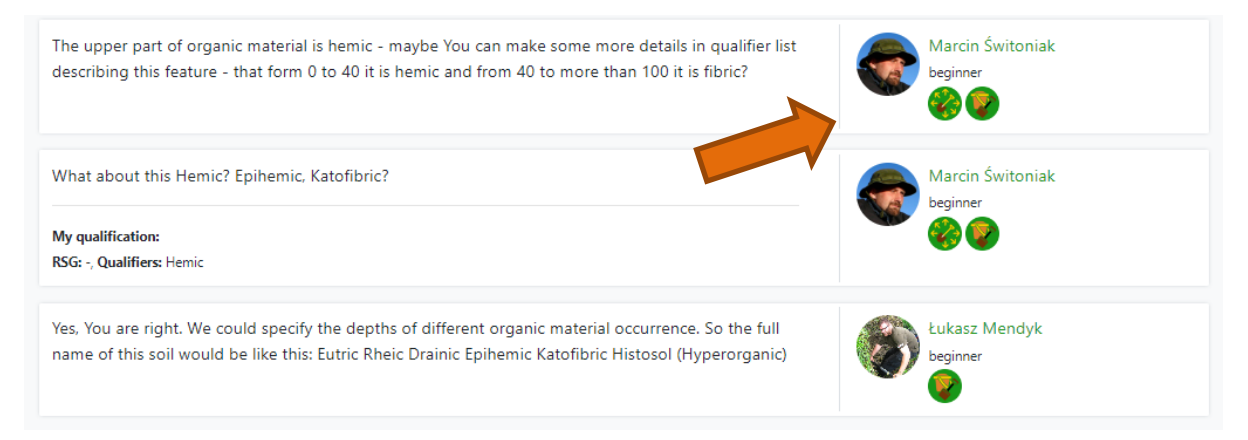

Figure 12. Badges visible in soil discussions

### 12. Soil profiles database – Soil digger

After the **soil discussion** is completed and the final soil name is approved, the entire **soil entry** is transferred to the **soil database**. To view this database, click on the **Soil digger - database** button on the dashboard (**Fig. 2**).

In the **Soil digger - database** panel, you can search for specific Reference Soil Groups (**Fig.** 13 - a), that contain a specific qualifier (**Fig.** 13 - b) or that fulfil both criteria at the same time. You can also switch to the map view (**Fig.** 13 - c) and search it by clicking on the location markers of individual soil profiles.

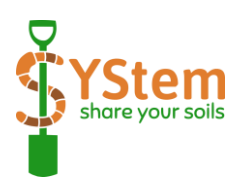

| Soil digger – database        |              | Search on map |
|-------------------------------|--------------|---------------|
| Home / Soil digger – database |              |               |
| Search form                   |              |               |
| Context search a              | b            |               |
| Reference Soil Group          | Qualifiers   | Search        |
| × ANTHROSOL                   | ×   × Aeolic | ×             |

Figure 13. Soil digger - database

The portal and the Share Your Soils application hide a few other small possibilities - discovering them yourself will no longer be a problem after you have familiarised yourself with the options described above.

The presented version is a prototype and still contains many elements that need to be improved/extended.

If you have any questions, please contact:

<u>swit@umk.pl</u> - Marcin Świtoniak

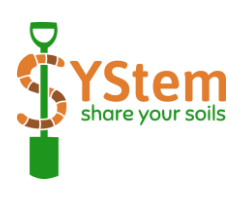

### 13. Authors with affiliation

#### **GIAN FRANCO CAPRA**

DIPARTIMENTO DI ARCHITETTURA, DESIGN E URBANISTICA UNIVERSITÀ DEGLI STUDI DI SASSARI, ITALY PEDOLNU@UNISS.IT

#### PRZEMYSŁAW CHARZYŃSKI

DEPARTMENT OF SOIL SCIENCE AND LANDSCAPE MANAGEMENT, FACULTY OF EARTH SCIENCES AND SPATIAL MANAGEMENT, NICOLAUS COPERNICUS UNIVERSITY TORUŃ, POLAND PECHA@UMK.PL

#### MANUEL PULIDO-FERNÁNDEZ

UNIVERSITY RESEARCH INSTITUTE FOR SUSTAINABLE TERRITORIAL DEVELOPMENT, UNIVERSIDAD DE EXTREMADURA, SPAIN MAPULIDOF@UNEX.ES

#### ANTONIO GANGA

DIPARTIMENTO DI ARCHITETTURA, DESIGN E URBANISTICA UNIVERSITÀ DEGLI STUDI DI SASSARI, ITALY AGANGA@UNISS.IT

#### **BARTŁOMIEJ GLINA**

DEPARTMENT OF SOIL SCIENCE AND LAND PROTECTION, POZNAN UNIVERSITY OF LIFE SCIENCES, POZNAŃ, POLAND BARTLOMIEJ.GLINA@UP.POZNAN.PL

#### CEZARY KABAŁA

INSTITUTE OF SOIL SCIENCE AND ENVIRONMENTAL PROTECTION, WROCLAW UNIVERSITY OF ENVIRONMENTAL AND LIFE SCIENCES WROCŁAW, POLAND CEZARY,KABALA@UPWR.EDU.PL

#### **ŁUKASZ MENDYK**

DEPARTMENT OF SOIL SCIENCE AND LAND PROTECTION, POZNAN UNIVERSITY OF LIFE SCIENCES, POZNAŃ, POLAND MENDYK.GEO@GMAIL.COM

#### TIBOR JÓZSEF NOVÁK

UNIVERSITY OF DEBRECEN, DEPARTMENT OF LANDSCAPE PROTECTION AND ENVIRONMENTAL GEOGRAPHY, DEBRECEN, HUNGARY NOVAK.TIBOR@SCIENCE.UNIDEB.HU

#### VÍT PENÍŽEK

DEPARTMENT OF SOIL SCIENCE AND SOIL PROTECTION, CZECH UNIVERSITY OF LIFE SCIENCES PRAGUE, CZECHIA PENIZEK@AF.CZU.CZ

#### ENDLA REINTAM

INSTITUTE OF AGRICULTURAL AND ENVIRONMENTAL SCIENCES, ESTONIAN UNIVERSITY OF LIFE SCIENCES, TARTU, ESTONIA ENDLA.REINTAM@EMU.EE

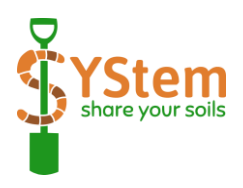

BLAŽ REPE GEOGRAPHY DEPARTMENT, FACULTY OF ARTS, UNIVERSITY OF LJUBLJANA, SLOVENIA BLAZ.REPE@FF.UNI-LJ.SI

#### MARCIN SYKUŁA

DEPARTMENT OF SOIL SCIENCE AND LANDSCAPE MANAGEMENT, FACULTY OF EARTH SCIENCES AND SPATIAL MANAGEMENT, NICOLAUS COPERNICUS UNIVERSITY TORUŃ, POLAND SYKULA@UMK.PL

#### SZABOLCS CZIGÁNY

DEPARTMENT OF PHYSICAL AND ENVIRONMENTAL GEOGRAPHY, UNIVERSITY OF PÉCS, HUNGARY SCZIGANY@GAMMA.TTK.PTE.HU

#### **MARCIN ŚWITONIAK**

DEPARTMENT OF SOIL SCIENCE AND LANDSCAPE MANAGEMENT, FACULTY OF EARTH SCIENCES AND SPATIAL MANAGEMENT, NICOLAUS COPERNICUS UNIVERSITY TORUŃ, POLAND SWIT@UMK.PL

#### **ILZE VIRCAVA**

INSTITUTE OF SOIL AND PLANT SCIENCES, LATVIA UNIVERSITY OF LIFE SCIENCES AND TECHNOLOGIES, JELGAVA, LATVIA ILZE.VIRCAVA@LLU.LV

Project: SHARE YOUR SOILS ERASMUS+ Programme STRATEGIC PARTNERSHIPS 2019-1-PL01-KA203-065101

Co-funded by

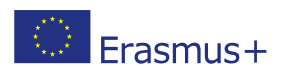

The views expressed in this work are those of the contributors and do not necessarily reflect those of the European Commission.

This work is licensed under Creative Commons Attribution 4.0 International (CC BY 4.0)

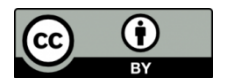

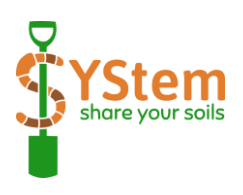

### **APPENDIX 1**

### Table 1. Allocation of RSGs and qualifiers to the categories of development

|                                      |                      |           | •           | Cate                   | gory of          | developi | nent                 |       | 1          |                          |
|--------------------------------------|----------------------|-----------|-------------|------------------------|------------------|----------|----------------------|-------|------------|--------------------------|
| *10, 2 - points<br>Part of soil name | ORGANIC<br>MATERIALS | ANTHROPOS | LIMITATIONS | TEXTURE &<br>STONINESS | WATER &<br>REDOX | IRON     | GEOMORPHO &<br>YOUNG | SNWNH | CLAY ILLUV | CHEMISTRY/MIN<br>ERALOGY |
| RSG:                                 |                      |           |             |                        |                  |          |                      |       |            |                          |
| HISTOSOLS                            | 10*                  |           |             |                        |                  |          |                      |       |            |                          |
| ANTHROSOLS                           |                      | 10        |             |                        |                  |          |                      |       |            |                          |
| TECHNOSOLS                           |                      | 10        |             |                        |                  |          |                      |       |            |                          |
| CRYOSOLS                             |                      |           | 10          |                        |                  |          |                      |       |            |                          |
| LEPTOSOLS                            |                      |           | 10          |                        |                  |          |                      |       |            |                          |
| SOLONETZ                             |                      |           | 10          |                        |                  |          |                      |       |            |                          |
| VERTISOLS                            |                      |           |             | 10                     |                  |          |                      |       |            |                          |
| SOLONCHACKS                          |                      |           | 10          |                        |                  |          |                      |       |            |                          |
| GLEYSOLS                             |                      |           |             |                        | 10               |          |                      |       |            |                          |
| ANDOSOLS                             |                      |           |             |                        |                  |          | 10                   |       |            |                          |
| PODZOLS                              |                      |           |             |                        |                  | 10       |                      |       |            |                          |
| PLINTHOSOLS                          |                      |           |             |                        |                  | 10       |                      |       |            |                          |
| PLANOSOLS                            |                      |           |             | 10                     |                  |          |                      |       |            |                          |
| STAGNOSOLS                           |                      |           |             |                        | 10               |          |                      |       |            |                          |
| NITISOLS                             |                      |           |             |                        |                  | 10       |                      |       |            |                          |
| FERRALSOLS                           |                      |           |             |                        |                  | 10       |                      |       |            |                          |
| CHERNOZEMS                           |                      |           |             |                        |                  |          |                      | 10    |            |                          |
| KASTANOZEMS                          |                      |           |             |                        |                  |          |                      | 10    |            |                          |
| PHAEOZEMS                            |                      |           |             |                        |                  |          |                      | 10    |            |                          |
| UMBRISOLS                            |                      |           |             |                        |                  |          |                      | 10    |            |                          |
| DURISOLS                             |                      |           |             |                        |                  |          |                      |       |            | 10                       |
| GYPSISOLS                            |                      |           |             |                        |                  |          |                      |       |            | 10                       |
| CALCISOLS                            |                      |           |             |                        |                  |          |                      |       |            | 10                       |
| RETISOLS                             |                      |           |             |                        |                  |          |                      |       | 10         |                          |
| ACRISOLS                             |                      |           |             |                        |                  |          |                      |       | 10         |                          |
| LIXISOLS                             |                      |           |             |                        |                  |          |                      |       | 10         |                          |
| ALISOLS                              |                      |           |             |                        |                  |          |                      |       | 10         |                          |
| LUVISOLS                             |                      |           |             |                        |                  |          |                      |       | 10         |                          |
| CAMBISOLS                            |                      |           |             |                        |                  |          | 10                   |       |            |                          |
| FLUVISOLS                            |                      |           |             |                        |                  |          | 10                   |       |            |                          |
| ARENOSOLS                            |                      |           |             | 10                     |                  |          |                      |       |            |                          |
| REGOSOLS                             |                      |           |             |                        |                  |          | 10                   |       |            |                          |

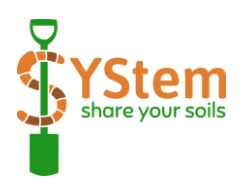

|                                      |                      | [         |             | Cate                   | gory of          | developr | nent                 |       |            |                          |
|--------------------------------------|----------------------|-----------|-------------|------------------------|------------------|----------|----------------------|-------|------------|--------------------------|
| *10, 2 - points<br>Part of soil name | ORGANIC<br>MATERIALS | ANTHROPOS | LIMITATIONS | TEXTURE &<br>STONINESS | WATER &<br>REDOX | IRON     | GEOMORPHO &<br>YOUNG | SUMUH | CLAY ILLUV | CHEMISTRY/MIN<br>ERALOGY |
| Qualifiers:                          |                      |           |             |                        |                  |          |                      |       |            |                          |
| Abruptic                             |                      |           |             | 2                      |                  |          |                      |       |            |                          |
| Aceric                               |                      |           |             |                        |                  |          |                      |       |            | 2                        |
| Acric                                |                      |           |             |                        |                  |          |                      |       | 2          |                          |
| Acroxic                              |                      |           |             |                        |                  |          |                      |       |            | 2                        |
| Activic                              |                      |           |             |                        |                  |          |                      |       | 2          |                          |
| Aeolic                               |                      |           |             |                        |                  |          | 2                    |       |            |                          |
| Akrofluvic                           |                      |           |             |                        |                  |          | 2                    |       |            |                          |
| Akromineralic                        |                      |           |             |                        |                  |          | 2                    |       |            |                          |
| Akroskeletic                         |                      |           |             | 2                      |                  |          |                      |       |            |                          |
| Albic                                |                      |           |             |                        |                  | 2        |                      |       |            |                          |
| Alcalic                              |                      |           |             |                        |                  |          |                      |       |            | 2                        |
| Alic                                 |                      |           |             |                        |                  |          |                      |       | 2          |                          |
| Aluandic                             |                      |           |             |                        |                  |          |                      |       |            | 2                        |
| Andic                                |                      |           |             |                        |                  |          |                      |       |            | 2                        |
| Anthraquic                           |                      | 2         |             |                        |                  |          |                      |       |            |                          |
| Anthric                              |                      | 2         |             |                        |                  |          |                      |       |            |                          |
| Anthromollic                         |                      | 2         |             |                        |                  |          |                      |       |            |                          |
| Anthroumbric                         |                      | 2         |             |                        |                  |          |                      |       |            |                          |
| Archaic                              |                      | 2         |             |                        |                  |          |                      |       |            |                          |
| Arenic                               |                      |           |             | 2                      |                  |          |                      |       |            |                          |
| Arenicolic                           | 2                    |           |             |                        |                  |          |                      |       |            |                          |
| Areninovic                           |                      |           |             | 2                      |                  |          |                      |       |            |                          |
| Argisodic                            |                      |           |             |                        |                  |          |                      |       | 2          |                          |
| Aric                                 |                      | 2         |             |                        |                  |          |                      |       |            |                          |
| Arzic                                |                      |           |             |                        | 2                |          |                      |       |            |                          |
| Biocrustic                           | 2                    |           |             |                        |                  |          |                      |       |            |                          |
| Brunic                               |                      |           |             |                        |                  |          | 2                    |       |            |                          |
| Calcaric                             |                      |           |             |                        |                  |          |                      |       |            | 2                        |
| Calcic                               |                      |           |             |                        |                  |          |                      |       |            | 2                        |
| Calcifractic                         |                      |           |             |                        |                  |          | _                    |       |            | 2                        |
| Cambic                               |                      |           |             |                        |                  |          | 2                    |       |            |                          |
| Capillaric                           |                      |           |             |                        | 2                |          |                      |       |            |                          |
| Carbic                               |                      |           |             |                        |                  |          |                      | 2     |            |                          |
| Carbonatic                           |                      |           |             |                        |                  |          |                      |       |            | 2                        |
| Carbonic                             |                      | 2         |             |                        |                  |          |                      |       |            |                          |
| Chernic                              |                      |           |             |                        |                  |          |                      | 2     |            |                          |

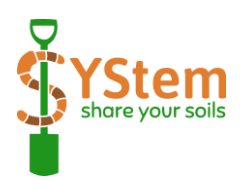

|                                      |                      |           |             | Cate                   | gory of          | developi | nent                 |       |            |                          |
|--------------------------------------|----------------------|-----------|-------------|------------------------|------------------|----------|----------------------|-------|------------|--------------------------|
| *10, 2 - points<br>Part of soil name | ORGANIC<br>MATERIALS | ANTHROPOS | LIMITATIONS | TEXTURE &<br>STONINESS | WATER &<br>REDOX | IRON     | GEOMORPHO &<br>YOUNG | SUMUH | CLAY ILLUV | CHEMISTRY/MIN<br>ERALOGY |
| Chloridic                            |                      |           |             |                        |                  |          |                      |       |            | 2                        |
| Chromic                              |                      |           |             |                        |                  | 2        |                      |       |            |                          |
| Claric                               |                      |           |             |                        |                  | 2        |                      |       |            |                          |
| Clayic                               |                      |           |             | 2                      |                  |          |                      |       |            |                          |
| Clayinovic                           |                      |           |             | 2                      |                  |          |                      |       |            |                          |
| Coarsic                              |                      |           |             | 2                      |                  |          |                      |       |            |                          |
| Cohesic                              |                      |           | 2           |                        |                  |          |                      |       |            |                          |
| Columnic                             |                      |           |             |                        |                  |          |                      |       |            | 2                        |
| Cordic                               |                      |           |             |                        |                  | 2        |                      |       |            |                          |
| Cryic                                |                      |           | 2           |                        |                  |          |                      |       |            |                          |
| Cutanic                              |                      |           |             |                        |                  |          |                      |       | 2          |                          |
| Densic                               |                      |           | 2           |                        |                  |          |                      |       |            |                          |
| Differentic                          |                      |           |             |                        |                  |          |                      |       | 2          |                          |
| Dolomitic                            |                      |           |             |                        |                  |          |                      |       |            | 2                        |
| Dorsic                               |                      |           | 2           |                        |                  |          |                      |       |            |                          |
| Drainic                              |                      | 2         |             |                        |                  |          |                      |       |            |                          |
| Duric                                |                      |           | 2           |                        |                  |          |                      |       |            |                          |
| Dystric                              |                      |           |             |                        |                  |          |                      |       |            | 2                        |
| Ejectiskeletic                       |                      |           |             | 2                      |                  |          |                      |       |            |                          |
| Ekranic                              |                      | 2         |             |                        |                  |          |                      |       |            |                          |
| Endic                                |                      |           | 2           |                        |                  |          |                      |       |            |                          |
| Entic                                |                      |           |             |                        |                  | 2        |                      |       |            |                          |
| Epic                                 |                      |           | 2           |                        |                  |          |                      |       |            |                          |
| Escalic                              |                      | 2         |             |                        |                  |          |                      |       |            |                          |
| Eutric                               |                      |           |             |                        |                  |          |                      |       |            | 2                        |
| Eutrosilic                           |                      |           |             |                        |                  |          |                      |       |            | 2                        |
| Evapocrustic                         |                      |           | 2           |                        |                  |          |                      |       |            |                          |
| Ferralic                             |                      |           |             |                        |                  | 2        |                      |       |            |                          |
| Ferric                               |                      |           |             |                        |                  | 2        |                      |       |            |                          |
| Ferritic                             |                      |           |             |                        |                  | 2        |                      |       |            |                          |
| Fibric                               | 2                    |           |             |                        |                  |          |                      |       |            |                          |
| Floatic                              | 2                    |           |             |                        |                  |          |                      |       |            |                          |
| Fluvic                               |                      |           |             |                        |                  |          | 2                    |       |            |                          |
| Folic                                | 2                    |           |             |                        |                  |          |                      |       |            |                          |
| Fractic                              |                      |           | 2           |                        |                  |          |                      |       |            |                          |
| Fragic                               |                      |           | 2           |                        |                  |          |                      |       |            |                          |
| Garbic                               | 2                    |           |             |                        |                  |          |                      |       |            |                          |

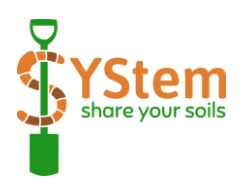

|                                      |                      |           |             | Cate                   | gory of          | develop | nent                 |       |            |                          |
|--------------------------------------|----------------------|-----------|-------------|------------------------|------------------|---------|----------------------|-------|------------|--------------------------|
| *10, 2 - points<br>Part of soil name | ORGANIC<br>MATERIALS | ANTHROPOS | LIMITATIONS | TEXTURE &<br>STONINESS | WATER &<br>REDOX | IRON    | GEOMORPHO &<br>YOUNG | SUMUH | CLAY ILLUV | CHEMISTRY/MIN<br>ERALOGY |
| Gelic                                |                      |           | 2           |                        |                  |         |                      |       |            |                          |
| Gelistagnic                          |                      |           |             |                        | 2                |         |                      |       |            |                          |
| Geoabruptic                          |                      |           |             | 2                      |                  |         |                      |       |            |                          |
| Geric                                |                      |           |             |                        |                  |         |                      |       |            | 2                        |
| Gibbsic                              |                      |           |             |                        |                  |         |                      |       |            | 2                        |
| Gilgaic                              |                      |           |             |                        |                  |         | 2                    |       |            |                          |
| Glacic                               |                      |           | 2           |                        |                  |         |                      |       |            |                          |
| Gleyic                               |                      |           |             |                        | 2                |         |                      |       |            |                          |
| Glossic                              |                      |           |             |                        |                  |         |                      |       | 2          |                          |
| Greyzemic                            |                      |           |             |                        |                  |         |                      | 2     |            |                          |
| Grumic                               |                      |           |             |                        |                  |         |                      | 2     |            |                          |
| Gypsic                               |                      |           |             |                        |                  |         |                      |       |            | 2                        |
| Gypsifractic                         |                      |           |             |                        |                  |         |                      |       |            | 2                        |
| Gypsiric                             |                      |           |             |                        |                  |         |                      |       |            | 2                        |
| Haplic                               |                      |           |             |                        |                  |         | 2                    |       |            |                          |
| Hemic                                | 2                    |           |             |                        |                  |         |                      |       |            |                          |
| Histic                               | 2                    |           |             |                        |                  |         |                      |       |            |                          |
| Hortic                               |                      | 2         |             |                        |                  |         |                      |       |            |                          |
| Humic                                |                      |           |             |                        |                  |         |                      | 2     |            |                          |
| Hydragric                            |                      | 2         |             |                        |                  |         |                      |       |            |                          |
| Hydric                               |                      |           |             |                        | 2                |         |                      |       |            |                          |
| Hydrophobic                          |                      |           |             |                        | 2                |         |                      |       |            |                          |
| Hyperalic                            |                      |           |             |                        |                  |         |                      |       | 2          |                          |
| Hyperartefactic                      |                      | 2         |             |                        |                  |         |                      |       |            |                          |
| Hypercalcic                          |                      |           |             |                        |                  |         |                      |       |            | 2                        |
| Hyperduric                           |                      |           | 2           |                        |                  |         |                      |       |            |                          |
| Hyperdystric                         |                      |           |             |                        |                  |         |                      |       |            | 2                        |
| Hypereutric                          |                      |           |             |                        |                  |         |                      |       |            | 2                        |
| Hyperferritic                        |                      |           |             |                        |                  | 2       |                      |       |            |                          |
| Hypergarbic                          |                      | 2         |             |                        |                  |         |                      |       |            |                          |
| Huypergeric                          |                      |           |             |                        |                  |         |                      |       |            | 2                        |
| Hypergypsic                          |                      |           |             |                        |                  |         |                      |       |            | 2                        |
| Hyperhumic                           |                      |           |             |                        |                  |         |                      | 2     |            |                          |
| Hyperhydragric                       |                      | 2         |             |                        |                  |         |                      |       |            |                          |
| Hypermagnesic                        |                      |           |             |                        |                  |         |                      |       |            | 2                        |
| Hypernatric                          |                      |           | 2           |                        |                  |         |                      |       |            |                          |
| Hyperorganic                         | 2                    |           |             |                        |                  |         |                      |       |            |                          |

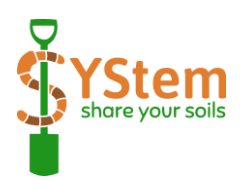

|                                      |                      |           |                    | Cate                   | gory of          | developi | nent                 |       |            |                          |
|--------------------------------------|----------------------|-----------|--------------------|------------------------|------------------|----------|----------------------|-------|------------|--------------------------|
| *10, 2 - points<br>Part of soil name | ORGANIC<br>MATERIALS | ANTHROPOS | <b>LIMITATIONS</b> | TEXTURE &<br>STONINESS | WATER &<br>REDOX | IRON     | GEOMORPHO &<br>YOUNG | SNWNH | ΟΓΑΥ ΙΓΓUV | CHEMISTRY/MIN<br>ERALOGY |
| Hypersalic                           |                      |           | 2                  |                        |                  |          |                      |       |            |                          |
| Hypersideralic                       |                      |           |                    |                        |                  | 2        |                      |       |            |                          |
| Hyperspodic                          |                      |           |                    |                        |                  | 2        |                      |       |            |                          |
| Hyperspolic                          |                      | 2         |                    |                        |                  |          |                      |       |            |                          |
| Hypersulfidic                        |                      |           | 2                  |                        |                  |          |                      |       |            |                          |
| Hypertechnic                         |                      | 2         |                    |                        |                  |          |                      |       |            |                          |
| Hyperthionic                         |                      |           | 2                  |                        |                  |          |                      |       |            |                          |
| Hyperurbic                           |                      | 2         |                    |                        |                  |          |                      |       |            |                          |
| Hyposulfidic                         |                      |           |                    |                        |                  |          |                      |       |            | 2                        |
| Hypothionic                          |                      |           |                    |                        |                  |          |                      |       |            | 2                        |
| Immissic                             |                      | 2         |                    |                        |                  |          |                      |       |            |                          |
| Inclinic                             |                      |           |                    |                        | 2                |          |                      |       |            |                          |
| Inclinigleyic                        |                      |           |                    |                        | 2                |          |                      |       |            |                          |
| Inclinistagnic                       |                      |           |                    |                        | 2                |          |                      |       |            |                          |
| Infraandic                           |                      |           |                    |                        |                  |          |                      |       |            | 2                        |
| Infraspodic                          |                      |           |                    |                        |                  | 2        |                      |       |            |                          |
| Irragric                             |                      | 2         |                    |                        |                  |          |                      |       |            |                          |
| Isolatic                             |                      | 2         |                    |                        |                  |          |                      |       |            |                          |
| Isopteric                            | 2                    |           |                    |                        |                  |          |                      |       |            |                          |
| Kalaic                               |                      | 2         |                    |                        |                  |          |                      |       |            |                          |
| Lamellic                             |                      |           |                    |                        |                  |          |                      |       | 2          |                          |
| Lapiadic                             |                      |           |                    | 2                      |                  |          |                      |       |            |                          |
| Laxic                                |                      |           |                    |                        |                  |          | 2                    |       |            |                          |
| Leptic                               |                      |           | 2                  |                        |                  |          |                      |       |            |                          |
| Lignic                               | 2                    |           |                    |                        |                  |          |                      |       |            |                          |
| Limnic                               |                      |           |                    |                        |                  |          | 2                    |       |            |                          |
| Limonic                              |                      |           |                    |                        |                  | 2        |                      |       |            |                          |
| Linic                                |                      | 2         |                    |                        |                  |          |                      |       |            |                          |
| Lithic                               |                      |           | 2                  |                        |                  |          |                      |       |            |                          |
| Litholinic                           |                      |           |                    | 2                      |                  |          |                      |       |            |                          |
| Lixic                                |                      |           |                    |                        |                  |          |                      |       | 2          |                          |
| Loamic                               |                      |           |                    | 2                      |                  |          |                      |       |            |                          |
| Loaminovic                           |                      |           |                    | 2                      |                  |          |                      |       |            |                          |
| Luvic                                |                      |           |                    |                        |                  |          |                      |       | 2          |                          |
| Magnesic                             |                      |           |                    |                        |                  |          |                      |       |            | 2                        |
| Manganiferric                        |                      |           |                    |                        |                  | 2        |                      |       |            |                          |
| Mahic                                |                      | 2         |                    |                        |                  |          |                      |       |            |                          |

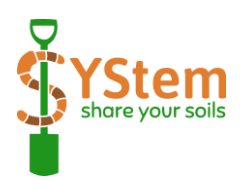

|                                      |                      |           | -           | Cate                   | gory of          | developr | nent                 |       |            |                          |
|--------------------------------------|----------------------|-----------|-------------|------------------------|------------------|----------|----------------------|-------|------------|--------------------------|
| *10, 2 - points<br>Part of soil name | ORGANIC<br>MATERIALS | ANTHROPOS | LIMITATIONS | TEXTURE &<br>STONINESS | WATER &<br>REDOX | IRON     | GEOMORPHO &<br>YOUNG | SUMUH | CLAY ILLUV | CHEMISTRY/MIN<br>ERALOGY |
| Mawic                                | 2                    |           |             |                        |                  |          |                      |       |            |                          |
| Mazic                                |                      |           | 2           |                        |                  |          |                      |       |            |                          |
| Mineralic                            | 2                    |           |             |                        |                  |          |                      |       |            |                          |
| Minerolimnic                         |                      |           |             |                        |                  |          | 2                    |       |            |                          |
| Mochipic                             |                      |           |             |                        | 2                |          |                      |       |            |                          |
| Mollic                               |                      |           |             |                        |                  |          |                      | 2     |            |                          |
| Mulmic                               |                      |           |             |                        |                  |          |                      | 2     |            |                          |
| Murshic                              | 2                    |           |             |                        |                  |          |                      |       |            |                          |
| Muusic                               |                      |           | 2           |                        |                  |          |                      |       |            |                          |
| Naramic                              |                      |           |             |                        |                  |          |                      |       |            | 2                        |
| Natric                               |                      |           | 2           |                        |                  |          |                      |       |            |                          |
| Nechic                               |                      |           |             |                        |                  |          |                      | 2     |            |                          |
| Neobrunic                            |                      |           |             |                        |                  |          | 2                    |       |            |                          |
| Neocambic                            |                      |           |             |                        |                  |          | 2                    |       |            |                          |
| Nitic                                |                      |           |             | 2                      |                  |          |                      |       |            |                          |
| Novic                                |                      |           |             |                        |                  |          | 2                    |       |            |                          |
| Nudiargic                            |                      |           |             |                        |                  |          |                      |       | 2          |                          |
| Nudilithic                           |                      |           | 2           |                        |                  |          |                      |       |            |                          |
| Nudinatric                           |                      |           | 2           |                        |                  |          |                      |       |            |                          |
| Nudipetric                           |                      |           | 2           |                        |                  |          |                      |       |            |                          |
| Nudiyermic                           |                      |           |             |                        |                  |          | 2                    |       |            |                          |
| Ochric                               |                      |           |             |                        |                  |          |                      | 2     |            |                          |
| Oligoeutric                          |                      |           |             |                        |                  |          |                      |       |            | 2                        |
| Ombric                               |                      |           |             |                        | 2                |          |                      |       |            |                          |
| Organolimnic                         | 2                    |           |             |                        |                  |          |                      |       |            |                          |
| Organotransportic                    |                      | 2         |             |                        |                  |          |                      |       |            |                          |
| Ornithic                             |                      |           |             |                        |                  |          |                      |       |            | 2                        |
| Orthodystric                         |                      |           |             |                        |                  |          |                      |       |            | 2                        |
| Orthoeutric                          |                      |           |             |                        |                  |          |                      |       |            | 2                        |
| Orthofluvic                          |                      |           |             |                        |                  |          | 2                    |       |            |                          |
| Orthomineralic                       | 2                    |           |             |                        |                  |          |                      |       |            |                          |
| Orthoskeletic                        |                      |           |             | 2                      |                  |          |                      |       |            |                          |
| Ortsteinic                           |                      |           | 2           |                        |                  |          |                      |       |            |                          |
| Oxyaquic                             |                      |           |             |                        | 2                |          |                      |       |            |                          |
| Oxygleyic                            |                      |           |             |                        | 2                |          |                      |       |            |                          |
| Pachic                               |                      |           |             |                        |                  |          |                      | 2     |            |                          |
| Panpaic                              |                      |           |             |                        |                  |          | 2                    |       |            |                          |

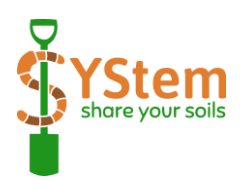

|                                      |                      |           |             | Cate                   | gory of          | developr | nent                 |       |                   |                          |
|--------------------------------------|----------------------|-----------|-------------|------------------------|------------------|----------|----------------------|-------|-------------------|--------------------------|
| *10, 2 - points<br>Part of soil name | ORGANIC<br>MATERIALS | ANTHROPOS | LIMITATIONS | TEXTURE &<br>STONINESS | WATER &<br>REDOX | IRON     | GEOMORPHO &<br>YOUNG | SUMUH | <b>CLAY ILLUV</b> | CHEMISTRY/MIN<br>ERALOGY |
| Paviyermic                           |                      |           |             |                        |                  |          | 2                    |       |                   |                          |
| Pellic                               |                      |           |             |                        |                  |          |                      | 2     |                   |                          |
| Pelocrustic                          |                      |           | 2           |                        |                  |          |                      |       |                   |                          |
| Petric                               |                      |           | 2           |                        |                  |          |                      |       |                   |                          |
| Petrocalcic                          |                      |           | 2           |                        |                  |          |                      |       |                   |                          |
| Petroduric                           |                      |           | 2           |                        |                  |          |                      |       |                   |                          |
| Petrogypsic                          |                      |           | 2           |                        |                  |          |                      |       |                   |                          |
| Petroplinthic                        |                      |           | 2           |                        |                  |          |                      |       |                   |                          |
| Petrosalic                           |                      |           | 2           |                        |                  |          |                      |       |                   |                          |
| Pisoplinthic                         |                      |           |             |                        |                  | 2        |                      |       |                   |                          |
| Placic                               |                      |           |             |                        |                  | 2        |                      |       |                   |                          |
| Plaggic                              |                      | 2         |             |                        |                  |          |                      |       |                   |                          |
| Plinthic                             |                      |           |             |                        |                  | 2        |                      |       |                   |                          |
| Posic                                |                      |           |             |                        |                  |          |                      |       |                   | 2                        |
| Pretic                               |                      | 2         |             |                        |                  |          |                      |       |                   |                          |
| Profondic                            |                      |           |             |                        |                  |          |                      |       | 2                 |                          |
| Profundihumic                        |                      |           |             |                        |                  |          |                      | 2     |                   |                          |
| Protic                               |                      |           |             |                        |                  |          | 2                    |       |                   |                          |
| Protoandic                           |                      |           |             |                        |                  |          |                      |       |                   | 2                        |
| Protoargic                           |                      |           |             |                        |                  |          |                      |       | 2                 |                          |
| Protocalcic                          |                      |           |             |                        |                  |          |                      |       |                   | 2                        |
| Protogleyic                          |                      |           |             |                        | 2                |          |                      |       |                   |                          |
| Protogypsic                          |                      |           |             |                        |                  |          |                      |       |                   | 2                        |
| Protokalaic                          |                      | 2         |             |                        |                  |          |                      |       |                   |                          |
| Protosalic                           |                      |           |             |                        |                  |          |                      |       |                   | 2                        |
| Protosodic                           |                      |           |             |                        |                  |          |                      |       |                   | 2                        |
| Protospodic                          |                      |           |             |                        |                  | 2        |                      |       |                   |                          |
| Protostagnic                         |                      |           |             |                        | 2                |          |                      |       |                   |                          |
| Prototechnic                         |                      | 2         |             |                        |                  |          |                      |       |                   |                          |
| Prototephric                         |                      |           |             |                        |                  |          | 2                    |       |                   |                          |
| Protovertic                          |                      |           |             | 2                      |                  |          |                      |       |                   |                          |
| Puffic                               |                      |           |             |                        |                  |          |                      |       |                   | 2                        |
| Pyric                                |                      | 2         |             |                        |                  |          |                      |       |                   |                          |
| Radiotoxic                           |                      |           | 2           |                        |                  |          |                      |       |                   |                          |
| Raptic                               |                      |           |             | 2                      |                  |          |                      |       |                   |                          |
| Reductaquic                          |                      |           |             |                        | 2                |          |                      |       |                   |                          |
| Reductic                             |                      |           |             |                        | 2                |          |                      |       |                   |                          |

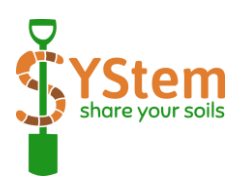

|                                      |                      |           |             | Cate                   | gory of          | developr | nent                 |       |            |                          |
|--------------------------------------|----------------------|-----------|-------------|------------------------|------------------|----------|----------------------|-------|------------|--------------------------|
| *10, 2 - points<br>Part of soil name | ORGANIC<br>MATERIALS | ANTHROPOS | LIMITATIONS | TEXTURE &<br>STONINESS | WATER &<br>REDOX | IRON     | GEOMORPHO &<br>YOUNG | SUMUH | CLAY ILLUV | CHEMISTRY/MIN<br>ERALOGY |
| Reductigleyic                        |                      |           |             |                        | 2                |          |                      |       |            |                          |
| Relictigleyic                        |                      |           |             |                        | 2                |          |                      |       |            |                          |
| Relictistagnic                       |                      |           |             |                        | 2                |          |                      |       |            |                          |
| Relictiturbic                        |                      |           | 2           |                        |                  |          |                      |       |            |                          |
| Relocatic                            |                      | 2         |             |                        |                  |          |                      |       |            |                          |
| Rendzic                              |                      |           |             |                        |                  |          |                      | 2     |            |                          |
| Retic                                |                      |           |             |                        |                  |          |                      |       | 2          |                          |
| Rheic                                |                      |           |             |                        | 2                |          |                      |       |            |                          |
| Rhodic                               |                      |           |             |                        |                  | 2        |                      |       |            |                          |
| Rockic                               |                      |           | 2           |                        |                  |          |                      |       |            |                          |
| Rubic                                |                      |           |             |                        |                  | 2        |                      |       |            |                          |
| Rustic                               |                      |           |             |                        |                  | 2        |                      |       |            |                          |
| Salic                                |                      |           |             |                        |                  |          |                      |       |            | 2                        |
| Sapric                               | 2                    |           |             |                        |                  |          |                      |       |            |                          |
| Saprolithic                          |                      |           | 2           |                        |                  |          |                      |       |            |                          |
| Sideralic                            |                      |           |             |                        |                  | 2        |                      |       |            |                          |
| Silandic                             |                      |           |             |                        |                  |          |                      |       |            | 2                        |
| Siltic                               |                      |           |             | 2                      |                  |          |                      |       |            |                          |
| Siltinovic                           |                      |           |             | 2                      |                  |          |                      |       |            |                          |
| Skeletic                             |                      |           |             | 2                      |                  |          |                      |       |            |                          |
| Skeletofolic                         | 2                    |           |             |                        |                  |          |                      |       |            |                          |
| Skeletohistic                        | 2                    |           |             |                        |                  |          |                      |       |            |                          |
| Skeletotransportic                   |                      | 2         |             |                        |                  |          |                      |       |            |                          |
| Sodic                                |                      |           |             |                        |                  |          |                      |       |            | 2                        |
| Solimovic                            |                      |           |             |                        |                  |          | 2                    |       |            |                          |
| Sombric                              |                      |           |             |                        |                  |          |                      | 2     |            |                          |
| Someric                              |                      |           |             |                        |                  |          |                      | 2     |            |                          |
| Somerimollic                         |                      |           |             |                        |                  |          |                      | 2     |            |                          |
| Somerirendzic                        |                      |           |             |                        |                  |          |                      | 2     |            |                          |
| Someriumbric                         |                      |           |             |                        |                  |          |                      | 2     |            |                          |
| Spodic                               |                      |           |             |                        |                  | 2        |                      |       |            |                          |
| Spolic                               |                      | 2         |             |                        |                  |          |                      |       |            |                          |
| Stagnic                              |                      |           |             |                        | 2                |          |                      |       |            |                          |
| Subaquatic                           |                      |           |             |                        | 2                |          |                      |       |            |                          |
| Sulfatic                             |                      |           |             |                        |                  |          |                      |       |            | 2                        |
| Sulfidic                             |                      |           |             |                        |                  |          |                      |       |            | 2                        |
| Takyric                              |                      |           |             |                        |                  |          | 2                    |       |            |                          |

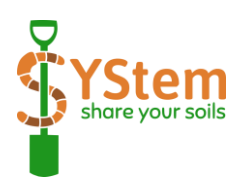

|                                      | Category of development |           |             |                        |                  |      |                      |       |                   |                          |
|--------------------------------------|-------------------------|-----------|-------------|------------------------|------------------|------|----------------------|-------|-------------------|--------------------------|
| *10, 2 - points<br>Part of soil name | ORGANIC<br>MATERIALS    | ANTHROPOS | LIMITATIONS | TEXTURE &<br>STONINESS | WATER &<br>REDOX | IRON | GEOMORPHO &<br>YOUNG | SNWNH | <b>CLAY ILLUV</b> | CHEMISTRY/MIN<br>ERALOGY |
| Technic                              |                         | 2         |             |                        |                  |      |                      |       |                   |                          |
| Technotephric                        |                         | 2         |             |                        |                  |      |                      |       |                   |                          |
| Tephric                              |                         |           |             |                        |                  |      |                      |       |                   | 2                        |
| Terric                               |                         | 2         |             |                        |                  |      |                      |       |                   |                          |
| Thionic                              |                         |           | 2           |                        |                  |      |                      |       |                   |                          |
| Thixotropic                          |                         |           |             |                        |                  |      |                      |       |                   | 2                        |
| Thyric                               |                         | 2         |             |                        |                  |      |                      |       |                   |                          |
| Tidalic                              |                         |           |             |                        | 2                |      |                      |       |                   |                          |
| Tonguic                              |                         |           |             |                        |                  |      |                      | 2     |                   |                          |
| Tonguichernic                        |                         |           |             |                        |                  |      |                      | 2     |                   |                          |
| Tonguimollic                         |                         |           |             |                        |                  |      |                      | 2     |                   |                          |
| Tonguiumbric                         |                         |           |             |                        |                  |      |                      | 2     |                   |                          |
| Totilamellic                         |                         |           |             | 2                      |                  |      |                      |       |                   |                          |
| Toxic                                |                         |           | 2           |                        |                  |      |                      |       |                   |                          |
| Transportic                          |                         | 2         |             |                        |                  |      |                      |       |                   |                          |
| Tsitelic                             |                         |           |             |                        |                  | 2    |                      |       |                   |                          |
| Turbic                               |                         |           |             |                        |                  |      | 2                    |       |                   |                          |
| Umbric                               |                         |           |             |                        |                  |      |                      | 2     |                   |                          |
| Urbic                                |                         | 2         |             |                        |                  |      |                      |       |                   |                          |
| Uterquic                             |                         |           |             |                        | 2                |      |                      |       |                   |                          |
| Vermic                               |                         |           |             |                        |                  |      |                      | 2     |                   |                          |
| Vertic                               |                         |           |             | 2                      |                  |      |                      |       |                   |                          |
| Vitric                               |                         |           |             |                        |                  |      |                      |       |                   | 2                        |
| Wapnic                               | 2                       |           |             |                        |                  |      |                      |       |                   |                          |
| Xanthic                              |                         |           |             |                        |                  | 2    |                      |       |                   |                          |
| Yermic                               |                         |           |             |                        |                  |      | 2                    |       |                   |                          |

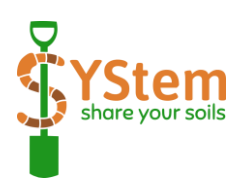

### APPENDIX 2 – glossary

Author - the user who created and uploaded the soil entry.

**Categories of development** - categories in which points are awarded, defined by the main soil characteristics considered in their classification.

**Collect points** – receiving points for correct suggestions of soil name elements, distinctive participation in the discussion, adding an entry with a photo of the soil profile.

**Dashboard** – main control panel of each user.

**Moderator** – teacher who approves soil entries before they are "published", leads soil discussions and approves final soil names.

**Soil discussions** – debates on the systematic position of soil (there is a separate discussion for each soil entry), where users propose changes to soil names, select qualifiers and reference groups, and support these decisions with reasoned comments. At the end of the discussion, points are awarded for correctly selected soil name elements.

**Soil entry** – all elements related to the description of a soil e.g., soil profile photo, environment photo, WRB name, location, soil horizon data.

**User** – a person registered with Share Your Soils - author of soil entries, debater as well as a person who only searches the soil database.

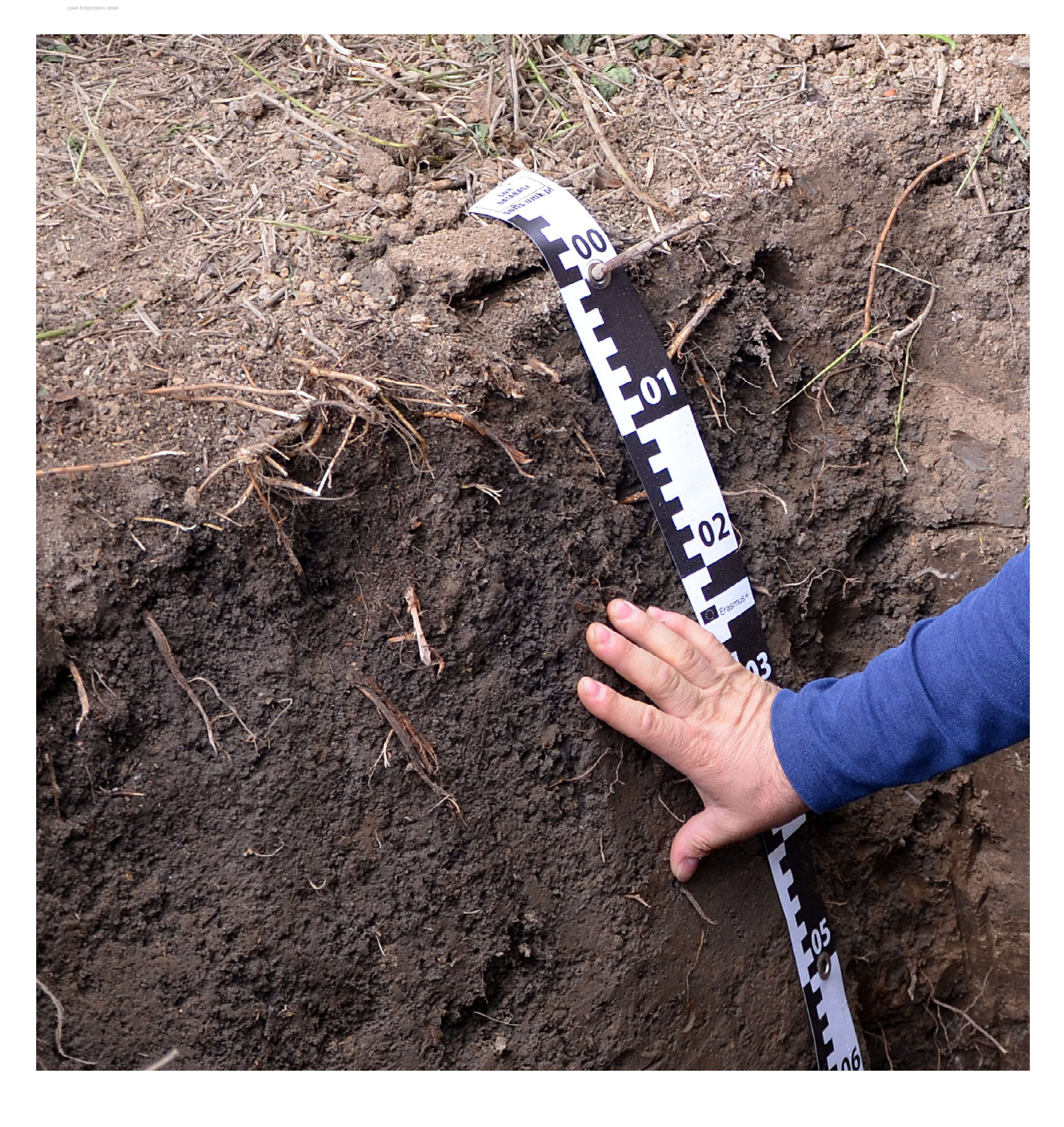

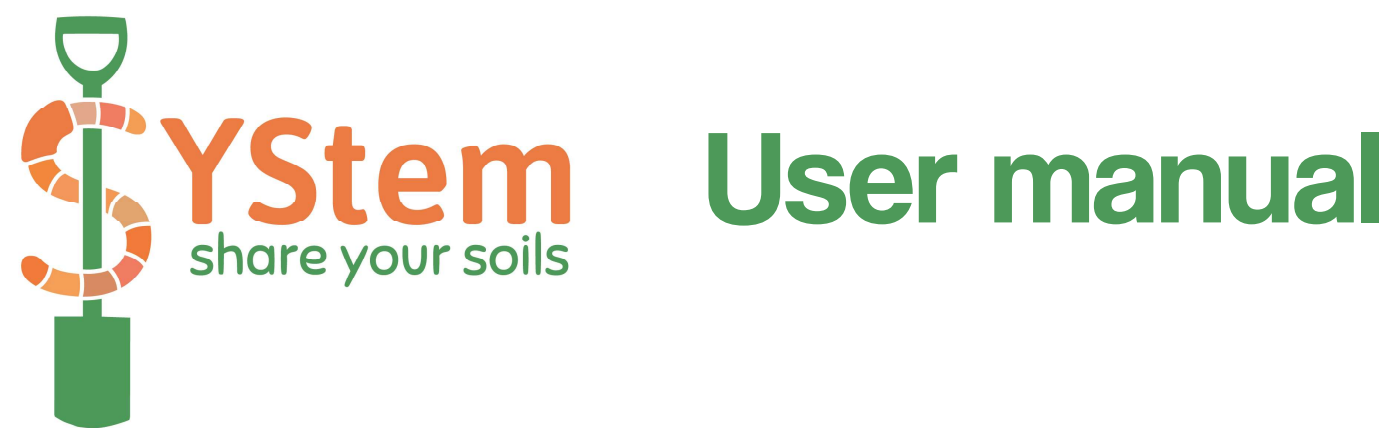